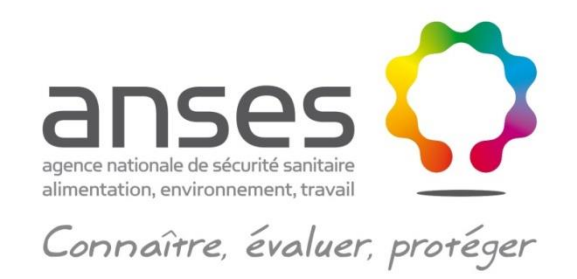

# Comment utiliser l'Index des médicaments vétérinaires autorisés en France (iRCP) ?

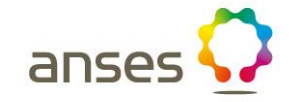

Etape n° 1:

www.anses.fr

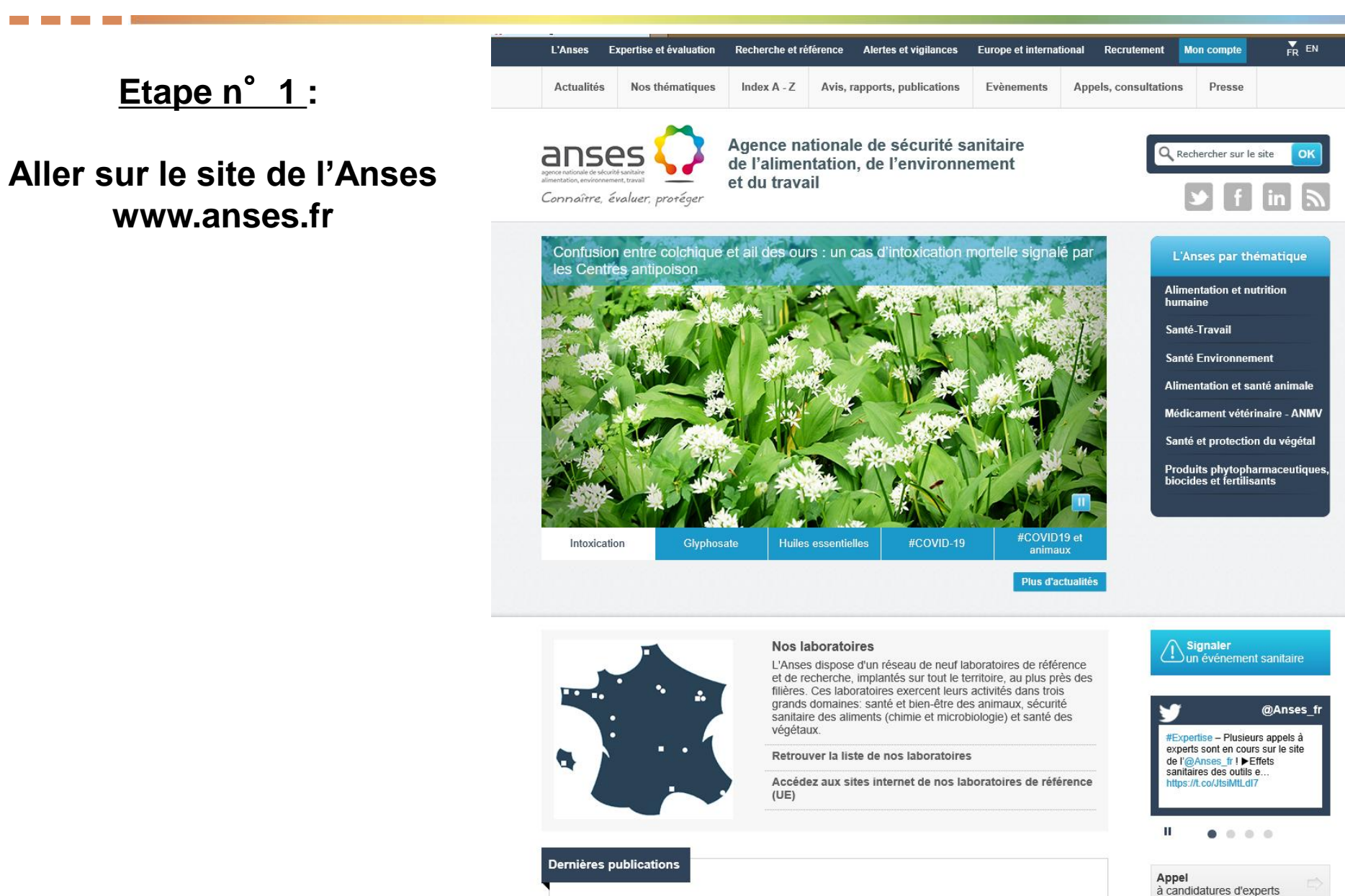

anses

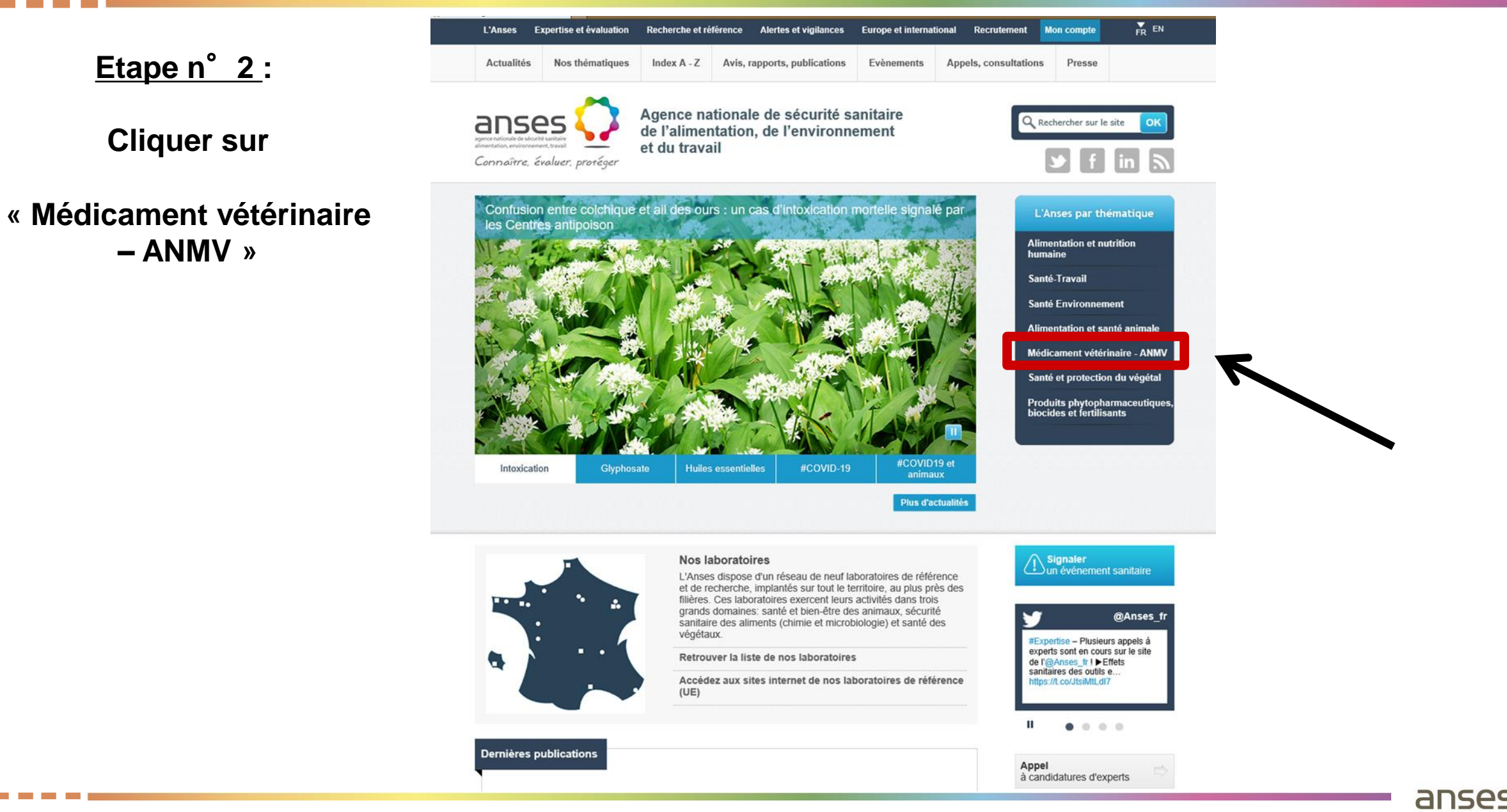

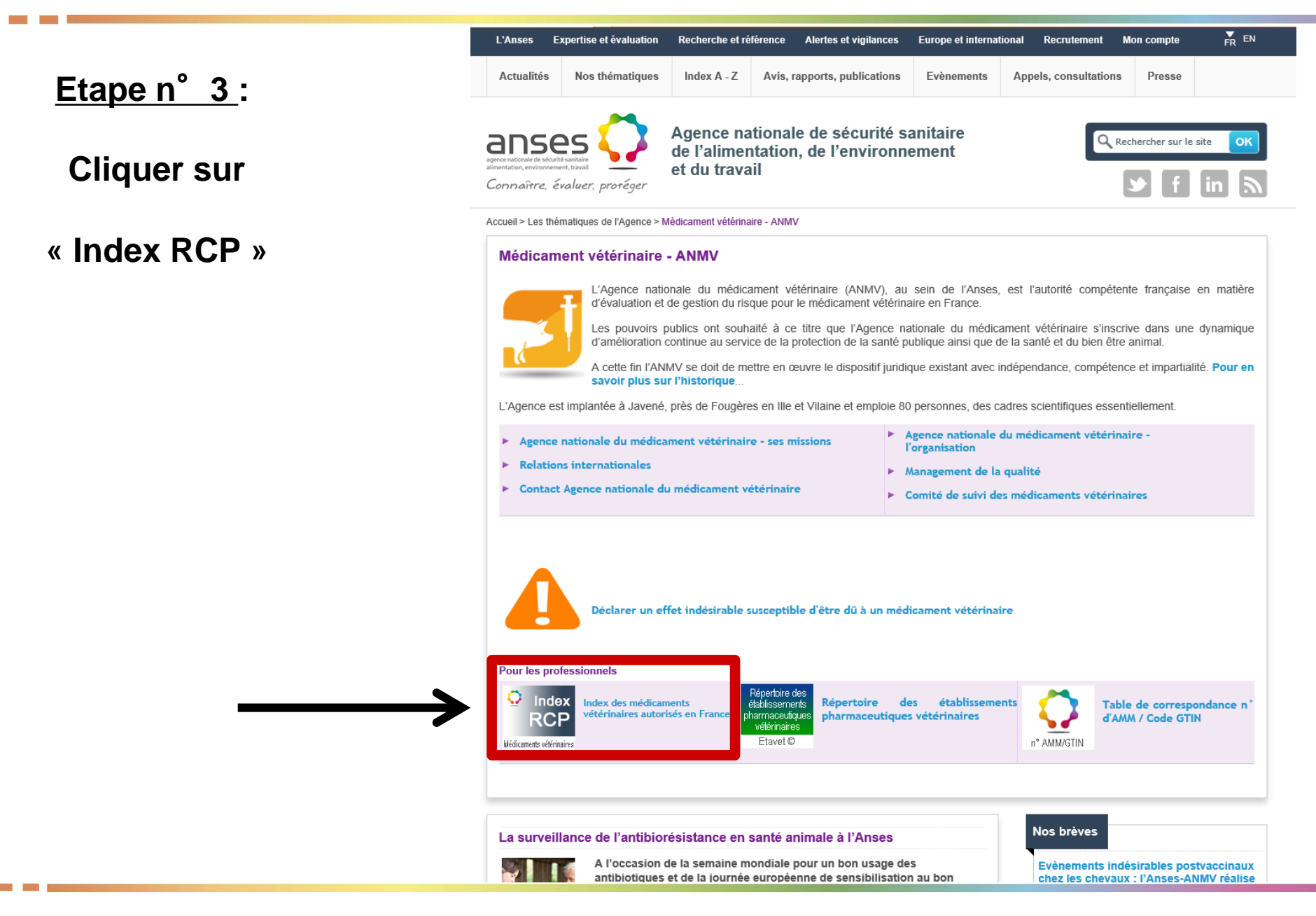

anses 🗘

|                     | anses                                                                                                    | $\mathbf{Q}$                                                              |                            | Index                  | des Médicam         | ents vétérinaire | es autorisés en France       |                                                                                                    |                                                               | RCP des AMM curritulisées                                                                    |
|---------------------|----------------------------------------------------------------------------------------------------|---------------------------------------------------------------------------|----------------------------|------------------------|---------------------|------------------|------------------------------|----------------------------------------------------------------------------------------------------|---------------------------------------------------------------|----------------------------------------------------------------------------------------------|
| <u>Etape n°4</u> :  |                                                                                                    |                                                                           |                            |                        | BCDEFGHI            | JKLMNOPQF        | RSTUVWXYZ0-9                 |                                                                                                    |                                                               | Recherche                                                                                    |
|                     | AMM suspendues                                                                                                    | <b>♦</b> Nom du médicament                                                | <b>♦</b> Titulaire de l'AM | ♦ N° AMM               | <b>♦</b> Date d'AMM | <b>▲</b> Type de | ♣Forme pharmaceutique        | <b>♦</b> Substances actives                                                                                           | <b>♦</b> Espèces cibles                                       | Conditions de délivrance                                                                     |
| Vous pouvez alors   | International and a second and a second and                                                                                                    | ABCEDYL GA                                                                | BORON                      | FR/V/2653261<br>5/2012 | 28/06/2012          | Nationale        | Solution buvable             | Belladonna, Calcarea sulfurica, Echinacea<br>angustifolia, Hepar sulfuris, Myristica sebifera,<br>Pyrogenium, Silicea | Bovins, Caprins, Equins, Lapins,<br>Ovins, Porcins, Volailles | Sans objet                                                                                   |
| consulter le        |                                                                                                    | ABCEDYL PA                                                                | BOIRON                     | FR/V/0687297<br>7/2001 | 24/09/2001          | Nationale        | Solution buvable             | Belladonna, Calcarea sulfurica, Echinacea<br>angustifolia, Hepar sulfuris, Myristica sebifera,<br>Pyrogenium, Silicea | Chat, Chien                                                   | Sans objet                                                                                   |
| site iRCP           |                                                                                                    | ACEGON 50 MICEOGRAMMES/ML SOLUTION                                        | LABORATORIOS SYVA          | FR/V/7526290<br>9/2011 | 18/02/2011          | DCP, FR=EMC      | Solution injectable          | Gonadoréline (sous forme d'acétate)                                                                                   | Bovins                                                        | A ne délivrer que sur ordonnance<br>devant être conservée pendant au<br>moins 5 ans, Liste I |
|                     | International Action of the Action of the Ac                                                                                                    | ACETAL                                                                    | LABORATOIRES BIOVE         | FR/V/1810272<br>9/1986 | 23/04/1986          | Nationale        | Solution buvable             | Cobalt (sous forme de sulfate heptahydraté),<br>lodure de potassium, Propylèneglycol                                  | Bovins, Ovins                                                 | Sans objet                                                                                   |
| Loo mádioomonto     |                                                                                                    | ACTI COLI 2 MUI/ML                                                        | LABORATOIRES BIOVE         | FR/V/4738152<br>0/1999 | 17/12/1999          | Nationale        | Solution buvable             | Colistine (sous forme de sulfate)                                                                                     | Agneau, Porcins, Veau, Volailles                              | A ne délivrer que sur ordonnance<br>devant être conservée pendant au<br>moins 5 ans, Liste I |
| Les médicaments     |                                                                                                    | ACTI COLI B                                                               | LABORATOIRES BIOVE         | FR/V/1038546<br>9/1990 | 12/01/1990          | Nationale        | Poudre pour solution buvable | Colistine (sous forme de sulfate)                                                                                     | Lapins, Porcins, Veau, Volailles                              | A ne délivrer que sur ordonnance<br>devant être conservée pendant au<br>moins 5 ans, Liste I |
| veterinaires        | internet L<br>internet DE<br>internet AE<br>Egymenet                                                                                                    | ACTI DOXY 5                                                               | LABORATOIRES BIOVE         | FR/V/9033214<br>0/1999 | 17/12/1999          | Nationale        | Poudre pour solution buvable | Doxycycline (sous forme d'hyclate)                                                                                    | Dindon, Porcins, Poules, Veau                                 | A ne délivrer que sur ordonnance<br>devant être conservée pendant au<br>moins 5 ans, Liste I |
| sont classés /      |                                                                                                    | ACTI-METHOXINE                                                            | LABORATOIRES BIOVE         | FR/V/2205447<br>4/1992 | 21/07/1992          | Nationale        | Solution injectable          | Sulfadiméthoxine                                                                                                    | Bovins, Caprins, Ovins                                        | A ne délivrer que sur ordonnance<br>devant être conservée pendant au<br>moins 5 ans, Liste I |
| par ordre /         |                                                                                                    | ACTI-STREPTO                                                              | LABORATOIRES BIOVE         | FR/V/2441413<br>9/1992 | 24/07/1992          | Nationale        | Poudre pour solution buvable | Dihydrostreptomycine (sous forme de sulfate)                                                                          | Lapins, Porcins, Veau                                         | A ne délivrer que sur ordonnance<br>devant être conservée pendant au<br>moins 5 ans, Liste I |
| alphabétique /      |                                                                                                    | ACTI-TETRA B                                                              | LABORATOIRES BIOVE         | FR/V/6712928<br>3/1992 | 24/07/1992          | Nationale        | Poudre pour solution buvable | Oxytétracycline (sous forme de chlorhydrate)                                                                          | Agneau, Chevreau, Lapins,<br>Porcins, Veau, Volailles         | A ne délivrer que sur ordonnance<br>devant être conservée pendant au<br>moins 5 ans, Liste I |
|                     |                                                                                                    | ACTI-TETRA I                                                              | LABORATOIRES BIOVE         | FR/V/6090637<br>3/1988 | 06/05/1988          | Nationale        | Solution injectable          | Oxytétracycline (sous forme de chlorhydrate)                                                                          | Bovins, Caprins, Chat, Cheval,<br>Chien, Ovins, Porcins       | A ne délivrer que sur ordonnance<br>devant être conservée pendant au<br>moins 5 ans, Liste I |
| Remarque:           |                                                                                                    | ACTICAM 5 MG/ML SOLUTION INJECTABLE<br>POUR CHIENS ET CHATS               | ECUPHAR                    | EU/2/08/088            | 09/12/2008          | Centralisée      | Solution injectable          | Méloxicam                                                                                                    | Chat, Chien                                                   | A ne délivrer que sur ordonnance,<br>Liste I                                                 |
|                     |                                                                                                    | ACTICARP 50 MG/ML SOLUTION INJECTABLE POUR BOVINS                         | ECUPHAR                    | FR/V/2292620<br>5/2012 | 01/02/2012          | DCP, FR=EMC      | Solution injectable          | Carprofène                                                                                                    | Bovins                                                        | A ne délivrer que sur ordonnance<br>devant être conservée pendant au<br>moins 5 ans, Liste I |
| Les produits dont   | MELTINGUE                                                                                                    | ACTILIVER B                                                               | LABORATOIRES BIOVE         | FR/V/1772992<br>7/1992 | 29/09/1992          | Nationale        | Poudre pour solution buvable | Bétaïne (sous forme de chlorhydrate), Inositol,<br>Menbutone, Méthionine, Sorbitol                                    | Veau                                                          | Sans objet                                                                                   |
| l'AMM est           |                                                                                                    | ACTILIVER I                                                               | LABORATOIRES BIOVE         | FR/V/4743310<br>6/1983 | 28/11/1983          | Nationale        | Solution injectable          | Menbutone, Sorbitol                                                                                                   | Bovins, Porcins                                               | A ne délivrer que sur ordonnance<br>devant être conservée pendant au<br>moins 5 ans          |
| suspendue           |                                                                                                    | ACTISPIRINE 50                                                            | LABORATOIRES BIOVE         | FR/V/4860031<br>6/2005 | 23/11/2005          | Nationale        | Poudre pour solution buvable | Acide acétylsalicylique                                                                                               | Agneau, Cheval, Chevreau,<br>Porcins, Veau, Volailles         | A ne délivrer que sur ordonnance<br>devant être conservée pendant au<br>moins 5 ans          |
| apparaissent dans   | research<br>research<br>Ball<br>Ball                                                                                                    | ACTIVYL 100 MG SOLUTION POUR SPOT-ON<br>POUR CHATS DE PETITE TAILLE       | INTERVET INTERNATIONAL     | EU/2/10/118            | 18/02/2011          | Centralisée      | Solution pour spot-on        | Indoxacarbe                                                                                                    | Chat                                                          | A ne délivrer que sur ordonnance                                                             |
|                     |                                                                                                    | ACTIVYL 100 MG SOLUTION POUR SPOT-ON<br>POUR CHIENS DE TRES PETITE TAILLE | INTERVET INTERNATIONAL     | EU/2/10/118            | 18/02/2011          | Centralisée      | Solution pour spot-on        | Indoxacarbe                                                                                                    | Chien                                                         | Sans objet                                                                                   |
|                     | incent 100<br>incent 100<br>incent 400<br>incent 400 | ACTIVYL 150 MG SOLUTION POUR SPOT-ON<br>POUR CHIENS DE PETITE TAILLE      | INTERVET INTERNATIONAL     | EU/2/10/118            | 18/02/2011          | Centralisée      | Solution pour spot-on        | Indoxacarbe                                                                                                    | Chien                                                         | Sans objet                                                                                   |
| sur tona rose clair |                                                                                                    |                                                                           |                            |                        |                     |                  |                              |                                                                                                    |                                                               |                                                                                              |

### Etape n°5:

Cliquer sur la lettre de votre choix vous permet d'accéder à la liste des médicaments vétérinaires dont le nom commence par cette lettre (par ordre alphabétique)

Ex avec la lettre D

| ans                                     | es 🔇     |                                                                                                |                             | Index de               | es Médicame | nts vétérinaires       | autorisés en France                            |                                                                         |                         | RCP des AMM centralisées                                                                        |
|-----------------------------------------|----------|------------------------------------------------------------------------------------------------|-----------------------------|------------------------|-------------|------------------------|------------------------------------------------|-------------------------------------------------------------------------|-------------------------|-------------------------------------------------------------------------------------------------|
|                                         | _        |                                                                                                |                             | АB                     | DEFGHIJ     | KLMNOPQRS              | TUVWXYZ0-9                                     |                                                                         |                         | Recherche                                                                                       |
| AMM sus                                 | pendues  |                                                                                                |                             | /                      |             |                        |                                                |                                                                         |                         |                                                                                                 |
| RCP                                     | RPE      | 🕈 Nom du médicament                                                                            | <b>♦</b> Titulaire de l'AMM | ≑ N° AMM               | Date d'AMM  | ♦ Type de<br>procédure | Forme pharmaceutique                           | Substances actives                                                      | Espèces cibles          | Conditions de délivrance                                                                        |
|                                         |          | D. HYDRAT                                                                                      | DOPHARMA FRANCE             | FR/V/0408561<br>0/1992 | 18/06/1992  | Nationale              | Solution pour perfusion                        | Bicarbonate de sodium, Caféine, Chlorure de sodium, Glucose, Saccharose | Veau                    | A ne délivrer que sur ordonnance<br>devant être conservée pendant au<br>moins 5 ans, Liste I    |
|                                         |          | DACLO POUDRE                                                                                   | HUVEPHARMA SA               | FR/V/9753761<br>0/1985 | 09/07/1985  | Nationale              | Poudre pour solution buvable                   | Oxibendazole                                                            | Porcins                 | A ne délivrer que sur ordonnance<br>devant être conservée pendant au<br>moins 5 ans, Liste II   |
| uni<br>uni                              |          | DALMAPROST 0,075 MG/ML SOLUTION<br>INJECTABLE POUR BOVINS, PORCINS ET<br>CHEVAUX               | FATRO                       | FR/V/1860775<br>6/2019 | 21/08/2019  | DCP, FR=EMC            | Solution injectable                            | Cloprosténol (d) (sous forme de sel de sodium)                          | Bovins, Cheval, Porcins | A ne délivrer que sur ordonnance<br>devant être conservée pendant au<br>moins 5 ans, Liste I    |
|                                         |          | DANY'S BIENENWOHL, POUDRE ET SOLUTION<br>POUR DISPERSION POUR RUCHE D'ABEILLES<br>A 39,4 MG/ML | DANY BIENENWOHL             | EU/2/18/225            | 14/06/2018  | Centralisée            | Poudre et solution pour solution<br>pour ruche | Acide oxalique (sous forme de dihydrate)                                | Abeille                 | Sans objet                                                                                      |
|                                         |          | DECCOX DECOQUINATE 6 VEAU-AGUEAU<br>SEVRES                                                     | ZOETIS FRANCE               | FR/V/3593648<br>8/1992 | 07/08/1992  | Nationale              | Prémélange médicamenteux                       | Décoquinate                                                             | Agneau, Veau            | A ne délivrer que sur ordonnance<br>devant être conservée pendant au<br>moins 5 ans             |
|                                         | A        | DECTOMAX 10 MG/ML SOLUTION INJECTABLE<br>POUR BOVINS OVINS F7 PORCINS                          | ZOETIS FRANCE               | FR/V/4335418<br>4/2012 | 09/07/2012  | DCP, FR=EMC            | Solution injectable                            | Doramectine                                                             | Bovins, Ovins, Porcins  | A ne délivrer que sur ordonnance<br>devant être conservée pendant au<br>moins 5 ans             |
|                                         | ×        | DECTOMAX 5 MOML SOLUTION POUR POUR-<br>ON POUR BOUNS                                           | ZOETIS FRANCE               | FR/V/9595460<br>0/2012 | 09/07/2012  | DCP, FR=EMC            | Solution pour pour-on                          | Doramectine                                                             | Bovins                  | A ne délivrer que sur ordonnance<br>devant être conservée pendant au<br>moins 5 ans             |
|                                         | A        | DECTOSPOT 10 MG/ML SOLUTION POUR-ON<br>POUR BOVINS ET OVINS                                    | BIMEDA ANIMAL HEALTH        | FR/V/6739546<br>0/2016 | 04/02/2016  | DCP, FR=EMR            | Solution pour pour-on                          | Deltaméthrine                                                           | Bovins, Ovins           | A ne délivrer que sur ordonnance<br>devant être conservée pendant au<br>moins 5 ans             |
|                                         | ł        | DEFENDOG SPRAY                                                                                 | VIRBAC                      | FR/V/3362030<br>7/1990 | 10/07/1990  | Nationale              | Solution pour pulvérisation<br>cutanée         | Perméthrine                                                             | Chien                   | Sans objet                                                                                      |
|                                         |          | DEHINEL COMPRIMES PELLICULES POUR<br>CHATS                                                     | KRKA                        | FR/V/7418975<br>1/2017 | 15/02/2017  | DCP, FR=EMC            | Comprimé pelliculé                             | Praziquantel, Pyrantel (sous forme d'embonate)                          | Chat                    | A ne délivrer que sur ordonnance,<br>Exonéré liste II pour certaines<br>présentations, Liste II |
|                                         |          | DELTANIL 10 MG/ML SOLUTION POUR POUR-<br>ON POUR BOVINS ET OVINS                               | VIRBAC                      | FR/V/7338262<br>5/2013 | 19/04/2013  | DCP, FR=EMR            | Solution pour pour-on                          | Deltaméthrine                                                           | Bovins, Ovins           | A ne délivrer que sur ordonnance<br>devant être conservée pendant au<br>moins 5 ans             |
|                                         | A        | DELTATIC 0,636 G COLLIER MEDICAMENTEUX<br>POUR TRES PETITS CHIENS                              | VETPHARMA ANIMAL HEALTH     | FR/V/6977709<br>3/2019 | 14/02/2019  | DCP, FR=EMR            | Collier médicamenteux                          | Deltaméthrine                                                           | Chien                   | Sans objet                                                                                      |
| and and and and and and and and and and | A.       | DELTATIC 1,056 G COLLIER MEDICAMENTEUX<br>POUR PETITS ET MOYENS CHIENS                         | VETPHARMA ANIMAL HEALTH     | FR/V/1883651<br>6/2019 | 14/02/2019  | DCP, FR=EMR            | Collier médicamenteux                          | Deltaméthrine                                                           | Chien                   | Sans objet                                                                                      |
| Long<br>Long<br>Long                    | A        | DELTATIC 1,304 G COLLIER MEDICAMENTEUX<br>POUR GRANDS ET TRES GRANDS CHIENS                    | VETPHARMA ANIMAL HEALTH     | FR/V/4600444<br>8/2019 | 14/02/2019  | DCP, FR=EMR            | Collier médicamenteux                          | Deltaméthrine                                                           | Chien                   | Sans objet                                                                                      |
| uni<br>uni<br>gener                     |          | DELVOSTERON                                                                                    | INTERVET                    | FR/V/5547295<br>1/1982 | 15/04/1982  | Nationale              | Suspension injectable                          | Proligestone                                                            | Chatte, Chienne         | Sans objet                                                                                      |
| Line<br>Line<br>Line                    |          | DEMETHYL                                                                                       | VIRBAC                      | FR/V/4590900<br>3/1992 | 07/07/1992  | Nationale              | Suspension injectable                          | Méthylprednisolone (sous forme d'acétate)                               | Chat, Chien             | A ne délivrer que sur ordonnance,<br>Liste I                                                    |
|                                         | <b>K</b> | DENAGARD 101,2 MG/ML SOLUTION POUR<br>ADMINISTRATION DANS L'EAU DE BOISSON<br>POUR LAPINS      | ELANCO                      | FR/V/7285167<br>8/2019 | 04/06/2019  | DCP, FR=EMR            | Solution à diluer pour solution<br>buvable     | Tiamuline (sous forme d'hydrogénofumarate)                              | Lapins                  | A ne délivrer que sur ordonnance<br>devant être conservée pendant au<br>moins 5 ans, Liste I    |
|                                         | Ļ        | DENAGARD INJECTABLE 162,2                                                                      | ELANCO                      | FR/V/2551263<br>2/1984 | 07/03/1984  | Nationale              | Solution injectable                            | Tiamuline                                                               | Porcins                 | A ne délivrer que sur ordonnance<br>devant être conservée pendant au<br>moins 5 ans, Liste I    |
|                                         |          | DENAGARD SOLUTION BUVABLE                                                                      | ELANCO                      | FR/V/8213767<br>4/2006 | 03/02/2006  | Nationale              | Solution buvable                               | Tiamuline (sous forme d'hydrogénofumarate)                              | Dinde, Porcins, Poules  | A ne délivrer que sur ordonnance<br>devant être conservée pendant au<br>moins 5 ans, Liste I    |
|                                         |          |                                                                                                |                             | ED 1/0007075           |             |                        |                                                |                                                                         |                         | 10 - 10 - 1 - N                                                                                 |

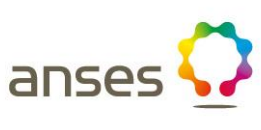

#### Etape n°6:

anses 📢

Liste des informations disponibles (de gauche à droite):

Nom du médicament Titulaire de l'AMM N° AMM Date d'AMM Type de procédure Forme pharmaceutique Substances actives Espèces cibles Conditions de délivrance

|                                                                                                    |           |                                                                                                |                         | AE                     | BCDEFGHI   | JKLMNOPQR              | STUVWXYZ0-9                                    |                                                |                         | Recherche                                                                                       |
|----------------------------------------------------------------------------------------------------|-----------|------------------------------------------------------------------------------------------------|-------------------------|------------------------|------------|------------------------|------------------------------------------------|------------------------------------------------|-------------------------|-------------------------------------------------------------------------------------------------|
| AMM su                                                                                                    | Ispendues |                                                                                                |                         |                        |            | <b>T</b>               |                                                |                                                |                         |                                                                                                 |
| RCP                                                                                                    | RPE       | <b>♦</b> Nom du médicament                                                                     | ♦ Titulaire de l'AMM    | <b>♦</b> N° AMM        | Date d'AMM | ♦ Type de<br>procédure | Forme pharmaceutique                           | Substances actives                             | Espèces cibles          | Conditions de délivrance                                                                        |
|                                                                                                    | /         | D. HYDRAT                                                                                      | DOPHARMA FRANCE         | 0/1992                 | 18/06/1992 | Nationale              | Solution pour perfusion                        | sodium, Glucose, Saccharose                    | Veau                    | A ne délivrer que sur ordonnance<br>devant être conservée pendant au<br>moins 5 ans, Liste I    |
|                                                                                                    |           | DACLO POUDRE                                                                                   | HUVEPHARMA SA           | FR/V/9753761<br>0/1985 | 09/07/1985 | Nationale              | Poudre pour solution buvable                   | Oxibendazole                                   | Porcins                 | A ne délivrer que sur ordonnance<br>devant être conservée pendant au<br>moins 5 ans, Liste II   |
|                                                                                                    |           | DALMAPROST 0,075 MG/ML SOLUTION<br>INJECTABLE POUR BOVINS, PORCINS ET<br>CHEVAUX               | FATRO                   | FR/V/1860775<br>6/2019 | 21/08/2019 | DCP, FR=EMC            | Solution injectable                            | Cloprosténol (d) (sous forme de sel de sodium) | Bovins, Cheval, Porcins | A ne délivrer que sur ordonnance<br>devant être conservée pendant au<br>moins 5 ans, Liste I    |
|                                                                                                    |           | DANY'S BIENENWOHL, POUDRE ET SOLUTION<br>POUR DISPERSION POUR RUCHE D'ABEILLES<br>A 39,4 MG/ML | DANY BIENENWOHL         | EU/2/18/225            | 14/06/2018 | Centralisée            | Poudre et solution pour solution<br>pour ruche | Acide oxalique (sous forme de dihydrate)       | Abeille                 | Sans objet                                                                                      |
|                                                                                                    |           | DECCOX DECOQUINATE 6 VEAU-AGNEAU<br>SEVRES                                                     | ZOETIS FRANCE           | FR/V/3593648<br>8/1992 | 07/08/1992 | Nationale              | Prémélange médicamenteux                       | Décoquinate                                    | Agneau, Veau            | A ne délivrer que sur ordonnance<br>devant être conservée pendant au<br>moins 5 ans             |
|                                                                                                    | -<br>FCF  | DECTOMAX 10 MG/ML SOLUTION INJECTABLE<br>POUR BOVINS OVINS ET PORCINS                          | ZOETIS FRANCE           | FR/V/4335418<br>4/2012 | 09/07/2012 | DCP, FR=EMC            | Solution injectable                            | Doramectine                                    | Bovins, Ovins, Porcins  | A ne délivrer que sur ordonnance<br>devant être conservée pendant au<br>moins 5 ans             |
|                                                                                                    | PER       | DECTOMAX 5 MG/ML SOLUTION POUR POUR-<br>ON POUR BOVINS                                         | ZOETIS FRANCE           | FR/V/9595460<br>0/2012 | 09/07/2012 | DCP, FR=EMC            | Solution pour pour-on                          | Doramectine                                    | Bovins                  | A ne délivrer que sur ordonnance<br>devant être conservée pendant au<br>moins 5 ans             |
|                                                                                                    | FCF       | DECTOSPOT 10 MG/ML SOLUTION POUR-ON<br>POUR BOVINS ET OVINS                                    | BIMEDA ANIMAL HEALTH    | FR/V/6739546<br>0/2016 | 04/02/2016 | DCP, FR=EMR            | Solution pour pour-on                          | Deltaméthrine                                  | Bovins, Ovins           | A ne délivrer que sur ordonnance<br>devant être conservée pendant au<br>moins 5 ans             |
|                                                                                                    |           | DEFENDOG SPRAY                                                                                 | VIRBAC                  | FR/V/3362030<br>7/1990 | 10/07/1990 | Nationale              | Solution pour pulvérisation<br>cutanée         | Perméthrine                                    | Chien                   | Sans objet                                                                                      |
|                                                                                                    |           | DEHINEL COMPRIMES PELLICULES POUR<br>CHATS                                                     | KRKA                    | FR/V/7418975<br>1/2017 | 15/02/2017 | DCP, FR=EMC            | Comprimé pelliculé                             | Praziquantel, Pyrantel (sous forme d'embonate) | Chat                    | A ne délivrer que sur ordonnance,<br>Exonéré liste II pour certaines<br>présentations, Liste II |
|                                                                                                    |           | DELTANIL 10 MG/ML SOLUTION POUR POUR-<br>ON POUR BOVINS ET OVINS                               | VIRBAC                  | FR/V/7338262<br>5/2013 | 19/04/2013 | DCP, FR=EMR            | Solution pour pour-on                          | Deltaméthrine                                  | Bovins, Ovins           | A ne délivrer que sur ordonnance<br>devant être conservée pendant au<br>moins 5 ans             |
|                                                                                                    | A         | DELTATIC 0,636 G COLLIER MEDICAMENTEUX<br>POUR TRES PETITS CHIENS                              | VETPHARMA ANIMAL HEALTH | FR/V/6977709<br>3/2019 | 14/02/2019 | DCP, FR=EMR            | Collier médicamenteux                          | Deltaméthrine                                  | Chien                   | Sans objet                                                                                      |
|                                                                                                    | K         | DELTATIC 1,056 G COLLIER MEDICAMENTEUX<br>POUR PETITS ET MOYENS CHIENS                         | VETPHARMA ANIMAL HEALTH | FR/V/1883651<br>6/2019 | 14/02/2019 | DCP, FR=EMR            | Collier médicamenteux                          | Deltaméthrine                                  | Chien                   | Sans objet                                                                                      |
|                                                                                                    | )<br>The  | DELTATIC 1,304 G COLLIER MEDICAMENTEUX<br>POUR GRANDS ET TRES GRANDS CHIENS                    | VETPHARMA ANIMAL HEALTH | FR/V/4600444<br>8/2019 | 14/02/2019 | DCP, FR=EMR            | Collier médicamenteux                          | Deltaméthrine                                  | Chien                   | Sans objet                                                                                      |
|                                                                                                    |           | DELVOSTERON                                                                                    | INTERVET                | FR/V/5547295<br>1/1982 | 15/04/1982 | Nationale              | Suspension injectable                          | Proligestone                                   | Chatte, Chienne         | Sans objet                                                                                      |
|                                                                                                    |           | DEMETHYL                                                                                       | VIRBAC                  | FR/V/4590900<br>3/1992 | 07/07/1992 | Nationale              | Suspension injectable                          | Méthylprednisolone (sous forme d'acétate)      | Chat, Chien             | A ne délivrer que sur ordonnance,<br>Liste I                                                    |
|                                                                                                    | ×         | DENAGARD 101,2 MG/ML SOLUTION POUR<br>ADMINISTRATION DANS L'EAU DE BOISSON<br>POUR LAPINS      | ELANCO                  | FR/V/7285167<br>8/2019 | 04/06/2019 | DCP, FR=EMR            | Solution à diluer pour solution<br>buvable     | Tiamuline (sous forme d'hydrogénofumarate)     | Lapins                  | A ne délivrer que sur ordonnance<br>devant être conservée pendant au<br>moins 5 ans, Liste I    |
| Millional<br>manual<br>manual |           | DENAGARD INJECTABLE 162,2                                                                      | ELANCO                  | FR/V/2551263<br>2/1984 | 07/03/1984 | Nationale              | Solution injectable                            | Tiamuline                                      | Porcins                 | A ne délivrer que sur ordonnance<br>devant être conservée pendant au<br>moins 5 ans, Liste I    |
|                                                                                                    |           | DENAGARD SOLUTION BUVABLE                                                                      | ELANCO                  | FR/V/8213767<br>4/2006 | 03/02/2006 | Nationale              | Solution buvable                               | Tiamuline (sous forme d'hydrogénofumarate)     | Dinde, Porcins, Poules  | A ne délivrer que sur ordonnance<br>devant être conservée pendant au<br>moins 5 ans, Liste I    |
|                                                                                                    |           |                                                                                                |                         | ED 1/0003035           |            |                        |                                                |                                                |                         | 1                                                                                               |

Index des Médicaments vétérinaires autorisés en France

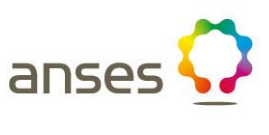

07/03/1984

03/02/2006

2/1984

4/2006

FR/V/2551263

FR/V/8213767

Nationale

Nationale

Solution injectable

Solution buvable

Tiamuline (sous forme d'hydrogénofumarate)

Tiamuline

Porcins

Dinde, Porcins, Poules

8

|                       | ans                                              | ies 🤇    |                                                                                                |                             | Index d                | les Médicame           | ents vétérinaires      | autorisés en France                            |                                                                            |                         |
|-----------------------|--------------------------------------------------|----------|------------------------------------------------------------------------------------------------|-----------------------------|------------------------|------------------------|------------------------|------------------------------------------------|----------------------------------------------------------------------------|-------------------------|
| <u>Etape n°7</u> :    |                                                  |          |                                                                                                |                             | AB                     | C <b>d</b> e f g h i j | KLMNOPQR               | S T U V W X Y Z 0-9                            |                                                                            |                         |
| -                     | AMM sus                                          | pendues  |                                                                                                |                             |                        |                        |                        |                                                |                                                                            |                         |
|                       | RCP                                              | RPE      | ♦Nom du médicament                                                                             | <b>♦</b> Titulaire de l'AMM | <b>♦</b> N° AMM        | Date d'AMM             | ♦ Type de<br>procédure | Forme pharmaceutique                           | Substances actives                                                         | Espèces cibles          |
| Consulter le RCP      |                                                  |          | D. HYDRAT                                                                                      | DOPHARMA FRANCE             | FR/V/0408561<br>0/1992 | 18/06/1992             | Nationale              | Solution pour perfusion                        | Bicarbonate de sodium, Caféine, Chlorure de<br>sodium, Glucose, Saccharose | Veau                    |
| d'un médicament :     |                                                  |          | DACLO POUDRE                                                                                   | HUVEPHARMA SA               | FR/V/9753761<br>0/1985 | 09/07/1985             | Nationale              | Poudre pour solution buvable                   | Oxibendazole                                                               | Porcins                 |
|                       |                                                  |          | DALMAPROST 0,075 MG/ML SOLUTION<br>INJECTABLE POUR BOVINS, PORCINS ET<br>CHEVAUX               | FATRO                       | FR/V/1860775<br>6/2019 | 21/08/2019             | DCP, FR=EMC            | Solution injectable                            | Cloprosténol (d) (sous forme de sel de sodium)                             | Bovins, Cheval, Porcins |
| En cliquant sur       |                                                  |          | DANY'S BIENENWOHL, POUDRE ET SOLUTION<br>POUR DISPERSION POUR RUCHE D'ABEILLES<br>A 39,4 MG/ML | DANY BIENENWOHL             | EU/2/18/225            | 14/06/2018             | Centralisée            | Poudre et solution pour solution<br>pour ruche | Acide oxalique (sous forme de dihydrate)                                   | Abeille                 |
| l'icône de la colonne |                                                  |          | DECCOX DECOQUINATE 6 VEAU-AGNEAU<br>SEVRES                                                     | ZOETIS FRANCE               | FR/V/3593648<br>8/1992 | 07/08/1992             | Nationale              | Prémélange médicamenteux                       | Décoquinate                                                                | Agneau, Veau            |
| RCP                   |                                                  | A        | DECTOMAX 10 MG/ML SOLUTION INJECTABLE<br>POUR BOVINS OVINS ET PORCINS                          | ZOETIS FRANCE               | FR/V/4335418<br>4/2012 | 09/07/2012             | DCP, FR=EMC            | Solution injectable                            | Doramectine                                                                | Bovins, Ovins, Porcins  |
| sur la ligne du       |                                                  | A        | DECTOMAX 5 MG/ML SOLUTION POUR POUR-<br>ON POUR BOVINS                                         | ZOETIS FRANCE               | FR/V/9595460<br>0/2012 | 09/07/2012             | DCP, FR=EMC            | Solution pour pour-on                          | Doramectine                                                                | Bovins                  |
| médiaament recharché  |                                                  | A        | DECTOSPOT 10 MG/ML SOLUTION POUR-ON<br>POUR BOVINS ET OVINS                                    | BIMEDA ANIMAL HEALTH        | FR/V/6739546<br>0/2016 | 04/02/2016             | DCP, FR=EMR            | Solution pour pour-on                          | Deltaméthrine                                                              | Bovins, Ovins           |
| medicament recherche, |                                                  |          | DEFENDOG SPRAY                                                                                 | VIRBAC                      | FR/V/3362030<br>7/1990 | 10/07/1990             | Nationale              | Solution pour pulvérisation<br>cutanée         | Perméthrine                                                                | Chien                   |
| vous pouvez consulter |                                                  |          | DEHINEL COMPRIMES PELLICULES POUR<br>CHATS                                                     | KRKA                        | FR/V/7418975<br>1/2017 | 15/02/2017             | DCP, FR=EMC            | Comprimé pelliculé                             | Praziquantel, Pyrantel (sous forme d'embonate)                             | Chat                    |
| le RCP de ce          |                                                  |          | DELTANIL 10 MG/ML SOLUTION POUR POUR-<br>ON POUR BOVINS ET OVINS                               | VIRBAC                      | FR/V/7338262<br>5/2013 | 19/04/2013             | DCP, FR=EMR            | Solution pour pour-on                          | Deltaméthrine                                                              | Bovins, Ovins           |
| médicament            |                                                  | A.       | DELTATIC 0,636 G COLLIER MEDICAMENTEUX<br>POUR TRES PETITS CHIENS                              | VETPHARMA ANIMAL HEALTH     | FR/V/6977709<br>3/2019 | 14/02/2019             | DCP, FR=EMR            | Collier médicamenteux                          | Deltaméthrine                                                              | Chien                   |
|                       |                                                  | <u>A</u> | DELTATIC 1,056 G COLLIER MEDICAMENTEUX<br>POUR PETITS ET MOYENS CHIENS                         | VETPHARMA ANIMAL HEALTH     | FR/V/1883651<br>6/2019 | 14/02/2019             | DCP, FR=EMR            | Collier médicamenteux                          | Deltaméthrine                                                              | Chien                   |
| Γ                     | EFLANE<br>AND THE COLUMN                         | -<br>Hos | DELTATIC 1,304 G COLLIER MEDICAMENTEUX<br>POUR GRANDS ET TRES GRANDS CHIENS                    | VETPHARMA ANIMAL HEALTH     | FR/V/4600444<br>8/2019 | 14/02/2019             | DCP, FR=EMR            | Collier médicamenteux                          | Deltaméthrine                                                              | Chien                   |
| EX:                   | INTARIA<br>INTERNET<br>INTERNET                  |          | DELVOSTERON                                                                                    | INTERVET                    | FR/V/5547295<br>1/1982 | 15/04/1982             | Nationale              | Suspension injectable                          | Proligestone                                                               | Chatte, Chienne         |
| DENAGARD 101,2 🔪      | BEARD<br>AND AND AND AND AND AND AND AND AND AND |          | DEMETHYL                                                                                       | VIRBAC                      | FR/V/4590900<br>3/1992 | 07/07/1992             | Nationale              | Suspension injectable                          | Méthylprednisolone (sous forme d'acétate)                                  | Chat, Chien             |
| MG/ML SOLUTION        |                                                  | ×        | DENAGARD 101,2 MG/ML SOLUTION POUR<br>ADMINISTRATION DANS L'EAU DE BOISSON<br>POUR LAPINS      | ELANCO                      | FR/V/7285167<br>8/2019 | 04/06/2019             | DCP, FR=EMR            | Solution à diluer pour solution<br>buvable     | Tiamuline (sous forme d'hydrogénofumarate)                                 | Lapins                  |

ELANCO

ELANCO

DENAGARD INJECTABLE 162.2

DENAGARD SOLUTION BUVABLE

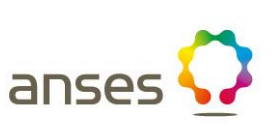

Dernière mise à jour le 08/05/20 Recherche

Conditions de délivrance A ne délivrer que sur ordonnance devant être conservée pendant au moins 5 ans, Liste I A ne délivrer que sur ordonnance devant être conservée pendant au moins 5 ans, Liste II A ne délivrer que sur ordonnance devant être conservée pendant au moins 5 ans, Liste I Sans objet

A ne délivrer que sur ordonnance devant être conservée pendant au

A ne délivrer que sur ordonnance devant être conservée pendant au

A ne délivrer que sur ordonnance devant être conservée pendant au

A ne délivrer que sur ordonnance devant être conservée pendant au

A ne délivrer que sur ordonnance, Exonéré liste Il pour certaines présentations, Liste II A ne délivrer que sur ordonnance devant être conservée pendant au

A ne délivrer que sur ordonnance, Liste I A ne délivrer que sur ordonnance

devant être conservée pendant au

devant être conservée pendant au

devant être conservée pendant au

moins 5 ans, Liste I A ne délivrer que sur ordonnance

moins 5 ans, Liste I A ne délivrer que sur ordonnance

moins 5 ans. Liste I

moins 5 ans

moins 5 ans

moins 5 ans

moins 5 ans Sans objet

moins 5 ans Sans objet Sans objet Sans objet Sans objet

#### **RESUME DES CARACTERISTIQUES DU PRODUIT**

#### Etape n° 7:

1. Dénomination du médicament vétérinaire

DENAGARD 101,2 MG/ML SOLUTION POUR ADMINISTRATION DANS L'EAU DE BOISSON POUR LAPINS

#### Consulter le RCP d'un médicament :

#### 2. Composition qualitative et quantitative

Un mL contient :

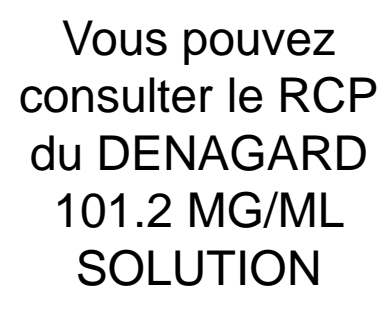

| Substance(s) active(s) :                                 |          |
|----------------------------------------------------------|----------|
| Tiamuline                                                | 101,2 mg |
| (sous forme d'hydrogénofumarate)                         |          |
| (équivalant à 125,0 mg d'hydrogénofumarate de tiamuline) |          |
|                                                          |          |

Excipient(s) :

| Parahydroxybenzoate de méthyle (E218) | ) | 0,9 mg |
|---------------------------------------|---|--------|
|---------------------------------------|---|--------|

Parahydroxybenzoate de propyle ..... 0,1 mg

Pour la liste complète des excipients, voir rubrique « Liste des excipients ».

#### 3. Forme pharmaceutique

Solution pour administration dans l'eau de boisson. Liquide incolore à jaune pâle.

4. Informations cliniques

4.1. Espèces cibles

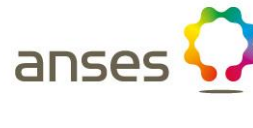

| ans                                                                                                    | ses 🕻    | 2                                                                                              |                                                                                                    | Index d                                                                                                    | es Médicame                                                                                                    | nts vétérinaires                                                                                                    | autorisés en France                                                                                                    |                                                                                                    |                                                                                                    | RCP das AMM contratisées                                                                                                    |
|----------------------------------------------------------------------------------------------------|----------|------------------------------------------------------------------------------------------------|----------------------------------------------------------------------------------------------------|----------------------------------------------------------------------------------------------------|----------------------------------------------------------------------------------------------------|----------------------------------------------------------------------------------------------------|----------------------------------------------------------------------------------------------------|----------------------------------------------------------------------------------------------------|----------------------------------------------------------------------------------------------------|----------------------------------------------------------------------------------------------------|
|                                                                                                    |          |                                                                                                |                                                                                                    | ΑB                                                                                                    | C <b>D</b> E F G H I J                                                                                                    | KLMNOPQRS                                                                                                    | S T U V W X Y Z 0-9                                                                                                    |                                                                                                    |                                                                                                    | Recherche                                                                                                    |
| AMM sus                                                                                                    | spendues | A Nom du módicomont                                                                            | A Titulaira da PANNA                                                                                                    | A NO A MANA                                                                                                    |                                                                                                    | ▲ Type de                                                                                                    |                                                                                                    | A Substances actives                                                                                                    |                                                                                                    | Conditions de délivrence                                                                                                    |
|                                                                                                    | RPE      | D. HYDRAT                                                                                      | DOPHARMA FRANCE                                                                                                    | FR/V/0408561<br>0/1992                                                                                                    | ¥ Date d AMM                                                                                                    | procédure     Nationale                                                                                                    | Solution pour perfusion                                                                                                    | Bicarbonate de sodium, Caféine, Chorure de sodium, Glucose, Saccharose                                                                         | Veau                                                                                                    | A ne délivrer que sur ordonnance<br>devant être conservée pendant au<br>meine a construite le                                                                                                    |
| No. of the second second secon |          | DACLO POUDRE                                                                                   | HUVEPHARMA SA                                                                                                    | FR/V/9753761<br>0/1985                                                                                                    | 09/07/1985                                                                                                    | Nationale                                                                                                    | Poudre pour solution buvable                                                                                                    | Oxibendazole                                                                                                    | Porcins                                                                                                    | A ne délivrer que sur ordonnance<br>devant être conservée pendant au<br>moins 5 ans, Liste II                                                                                                    |
| Market Constraints                                                                                                    |          | DALMAPROST 0,075 MG/ML SOLUTION<br>INJECTABLE POUR BOVINS, PORCINS ET<br>CHEVAUX               | FATRO                                                                                                    | FR/V/1860775<br>6/2019                                                                                                    | 21/08/2019                                                                                                    | DCP, FR=EMC                                                                                                    | Solution injectable                                                                                                    | Cloprosténol (d) (sous forme de sel de sodium)                                                                                                 | Bovins, Cheval, Porcins                                                                                                    | A ne délivrer que sur ordonnance<br>devant être conservée pendant au<br>moins 5 ans, Liste I                                                                                                    |
| Electron<br>and and<br>and and                                                                                                    |          | DANY'S BIENENWOHL, POUDRE ET SOLUTION<br>POUR DISPERSION POUR RUCHE D'ABEILLES<br>A 39,4 MG/ML | DANY BIENENWOHL                                                                                                    | EU/2/18/225                                                                                                    | 14/06/2018                                                                                                    | Centralisée                                                                                                    | Poudre et solution your solution<br>pour ruche                                                                                                    | Acide oxalique (sous forme de dihydrate)                                                                                                    | Abeille                                                                                                    | Sans objet                                                                                                    |
|                                                                                                    |          | DECCOX DECOQUINATE 6 VEAU-AGNEAU<br>SEVRES                                                     | ZOETIS FRANCE                                                                                                    | FR/V/3593648<br>8/1992                                                                                                    | 07/08/1992                                                                                                    | Nationale                                                                                                    | Prémélange médicamenteux                                                                                                    | Décoquinate                                                                                                    | Agneau, Veau                                                                                                    | A ne délivrer que sur ordonnance<br>devant être conservée pendant au<br>moins 5 ans                                                                                                    |
|                                                                                                    | <b>A</b> | DECTOMAX 10 MG/ML SOLUTION INJECTABLE<br>POUR BOVINS OVINS ET PORCINS                          | ZOETIS FRANCE                                                                                                    | FR/V/4335418<br>4/2012                                                                                                    | 09/07/2012                                                                                                    | DCP R=EMC                                                                                                    | Solution injectable                                                                                                    | Doramectine                                                                                                    | Bovins, Ovins, Porcins                                                                                                    | A ne délivrer que sur ordonnance<br>devant être conservée pendant au<br>moins 5 ans                                                                                                    |
|                                                                                                    | R        | DECTOMAX 5 MG/ML SOLUTION POUR POUR-<br>ON POUR BOVINS                                         | ZOETIS FRANCE                                                                                                    | FR/V/9595460<br>0/2012                                                                                                    | 09/07/2012                                                                                                    | DCP, FR=EMC                                                                                                    | Solution pour pour-on                                                                                                    | Doramectine                                                                                                    | Bovins                                                                                                    | A ne délivrer que sur ordonnance<br>devant être conservée pendant au<br>moins 5 ans                                                                                                    |
|                                                                                                    | )<br>No  | DECTOSPOT 10 MG/ML SOLUTION POUR-ON<br>POUR BOVINS ET OVINS                                    | BIMEDA ANIMAL HEALTH                                                                                                    | FR/V/6739546<br>0/2016                                                                                                    | 04/02/2016                                                                                                    | DCP, FR=EMR                                                                                                    | Solution pour pour-on                                                                                                    | Deltaméthrine                                                                                                    | Bovins, Ovins                                                                                                    | A ne délivrer que sur ordonnance<br>devant être conservée pendant au<br>moins 5 ans                                                                                                    |
|                                                                                                    |          | DEFENDOG SPRAY                                                                                 | VIRBAC                                                                                                    | FR/V/3362030<br>7/1990                                                                                                    | 10/07/1990                                                                                                    | Nationale                                                                                                    | Solution pour pulvérisation<br>cutanée                                                                                                    | Perméthrine                                                                                                    | Chien                                                                                                    | Sans objet                                                                                                    |
|                                                                                                    |          | DEHINEL COMPRIMES PELLICULES POUR<br>CHATS                                                     | KRKA                                                                                                    | FR/V/7418975<br>1/2017                                                                                                    | 15/02/2017                                                                                                    | DCP, FR=EMC                                                                                                    | Comprimé pelliculé                                                                                                    | Praziquantel, Pyrantel (sous forme d'embonate)                                                                                                 | Chat                                                                                                    | A ne delivre due sur ordonnance,<br>Exonéré liste II pour certaines<br>présentations, Liste II                                                                                                    |
|                                                                                                    |          | DELTANIL 10 MG/ML SOLUTION POUR POUR-<br>ON POUR BOVINS ET OVINS                               | VIPPAC                                                                                                    | FR/V/7338262<br>5/2013                                                                                                    | 19/04/2013                                                                                                    | DCP, FR=EMR                                                                                                    | Solution pour pour-on                                                                                                    | Deltaméthrine                                                                                                    | Bovins, Ovins                                                                                                    | A ne delivrer que sur ordonnance<br>devant être conservée pendant au<br>moins 5 ans                                                                                                    |
|                                                                                                    | <u>}</u> | DELTATIC 0,636 G COLLIER MEDICAMENTEUX<br>POUR TRES PETITS CHIENS                              | VETPHARMA ANIMAL HEALTH                                                                                                    | FR/V/6977709<br>3/2019                                                                                                    | 14/02/2019                                                                                                    | DCP, FR=EMR                                                                                                    | Collier médicamenteux                                                                                                    | Deltaméthrine                                                                                                    | Chien                                                                                                    | Sans objet                                                                                                    |
|                                                                                                    |          | DELTATIC 1,056 G COLLEE MEDICAMENTEUX<br>POUR PETITS ET MOVENS CHIENS                          | VETPHARMA ANIMAL HEALTH                                                                                                    | FR/V/1883651<br>6/2019                                                                                                    | 14/02/2019                                                                                                    | DCP, FR=EMR                                                                                                    | Collier médicamenteux                                                                                                    | Deltaméthrine                                                                                                    | Chien                                                                                                    | Sans objet                                                                                                    |
|                                                                                                    | PC       | POUR CHAINDS ET TRES GRANDS CHIENS                                                             |                                                                                                    | 8/2019<br>FR/V/5547295                                                                                                    | 14/02/2019                                                                                                    | DCP, FR=EMR                                                                                                    | Collier médicamenteux                                                                                                    | Deltaméthrine                                                                                                    | Chiefe Chiefer                                                                                                    | Sans objet                                                                                                    |
|                                                                                                    |          | DEMETHYL                                                                                       | VIRBAC                                                                                                    | 1/1982<br>FR/V/4590900                                                                                                    | 07/07/1992                                                                                                    | Nationale                                                                                                    | Suspension injectable                                                                                                    | Méthylprednisolone (sous forme d'acétate)                                                                                                    | Chatt, Chien                                                                                                    | A ne délivrer que sur ordonnance,                                                                                                    |
|                                                                                                    | ×        | DENAGARD 101,2 MG/ML SOLUTION POUR<br>ADMINISTRATION DANS L'EAU DE BOISSON<br>POUR LAPINS      | ELANCO                                                                                                    | FR/V/7285167<br>8/2019                                                                                                    | 04/06/2019                                                                                                    | DCP, FR=EMR                                                                                                    | Solution à diluer pour solution buvable                                                                                                    | Tiamuline (sous forme d'hydrogénofumarate)                                                                                                    | Lapins                                                                                                    | A ne délivrer que sur ordonnance<br>devant être conservée pendant au<br>moins 5 ans, Liste I                                                                                                    |
|                                                                                                    |          | DENAGARD INJECTABLE 162,2                                                                      | ELANCO                                                                                                    | FR/V/2551263<br>2/1984                                                                                                    | 07/03/1984                                                                                                    | Nationale                                                                                                    | Solution injectable                                                                                                    | Tiamuline                                                                                                    | Porcins                                                                                                    | A ne délivrer que sur ordonnance<br>devant être conservée pendant au<br>moins 5 ans, Liste I                                                                                                    |
| BEARIN<br>HELAND<br>HELAND<br>HELAND                                                                                                    |          | DENAGARD SOLUTION BUVABLE                                                                      | ELANCO                                                                                                    | FR/V/8213767<br>4/2006                                                                                                    | 03/02/2006                                                                                                    | Nationale                                                                                                    | Solution buvable                                                                                                    | Tiamuline (sous forme d'hydrogénofumarate)                                                                                                    | Dinde, Porcins, Poules                                                                                                    | A ne délivrer que sur ordonnance<br>devant être conservée pendant au<br>moins 5 ans, Liste I                                                                                                    |
|                                                                                                    |          |                                                                                                | AMM suspendues         RCP       RPE       Image: Additional additional additinadditionaddite additinal additional addite additinaddit | AMM suspendues         Image: CP       RPE       Image: Amm suspendues         Image: CP       RPE       Image: Amm suspendues         Image: CP       RPE       Image: Amm suspendues         Image: CP       RPE       Image: Amm suspendues         Image: CP       RPE       Image: Amm suspendues         Image: CP       RPE       Image: Amm suspendues       Image: CP         Image: CP       RPE       Image: Amm suspendues       Image: CP       Image: CP         Image: CP       DACLO POUDRE       Image: CP       Image: CP       Image: CP         Image: CP       DALMAPROST 0.075 MGAIL SOLUTION IMAGE       FATRO         Image: CP       DECOCOX DECOUNATE 6 VEAU-AGNEAU       ZOETIS FRANCE         Image: CP       DECOCOX DECOUNATE 6 VEAU-AGNEAU       ZOETIS FRANCE         Image: CP       DECOTOMAX 10 MGAIL SOLUTION POUR-TONING: CP TIS FRANCE       ZOETIS FRANCE         Image: CP       DECONDOR SOVINS ET FORCINS       ZOETIS FRANCE         Image: CP       DECONDOR SOVINS ET OVINS       ZOETIS FRANCE         Image: CP       DECONDOR SOVINS ET OVINS       ZOETIS FRANCE         Image: CP       DECONDOR SOVINS ET OVINS       ZOETIS FRANCE         Image: CP       DECONSPOTI 10 MGAIL SOLUTION POUR-OUR-       ZOETIS FRA | Index dispendences       A B         RCP       RPE       Industrial medicament       Industrial medicament       Industrial medicam | AMM suspendues         AB C D E F G H I J           RCP         RP         Nom du médicament         Ý Triutaire de l'AMM         Ý AMM         Ý Date d'AMM           Image: Amma and antipation of the suspendues         D. HYDRAT         DOPHARMA FRANCE         FRV/0408561         18008/1992           Image: Amma and antipation of the suspendues         DACLO POUDRE         HUVEPHARMA SA         FRV/0408561         0907/1985           Image: Amma and antipation of the suspendues         DACLO POUDRE         HUVEPHARMA SA         FRV/0408561         0907/1985           Image: Amma and antipation of the suspendues         DACLO POUDRE         HUVEPHARMA SA         FRV/0408551         14082018           Image: Amma and antipation of the suspendues         DACLO POUDRE         FRV/0408175         21/08/25         14/08/2018           Image: Amma and antipation of the suspendues         DATE DARIA SALUTION         DATE DARIA SALUTION         DATE DARIA SALUTION         DATE DARIA SALUTION POUR AND AND AND AND AND AND AND AND AND AND | Index des Médicaments vétérifiaires         AB C D E F G H I J K L M NO P Q R S         ADM suspendues         RCP       RVP       Nom du médicament       1 Tatulaire de FAMM       4 Nº AMM       4 Date d'AMM       9 Tatulaire de FAMM         MIL       D HYDRAT       DOPHARMA FRANCE       FRAVORAGESTI       1 BIOG1992       Nationale         MIL       DALLO FOLIDRE       HUVEPHARMA FRANCE       FRAVORAGESTI       2 10002019       DCP, FR-EMC         MIL       DALMAPROSTI 0/75 MORAL SOLUTION<br>Recettary FOUR BOYNE, PORCINE T       FATRO       FRAVORAGESTI       2 10002019       DCP, FR-EMC         MIL       DALMAPROSTI 0/75 MORAL SOLUTION<br>Recettary FOUR BOYNE, PORCINE T SOLUTION<br>Recettary FOUR BOYNE, PORCINE D'ABELLES       DANY BIENENWOHL       EU/2/19225       140002018       Centralièle         MONT DISPERSION POUR RICKE D'ABELLES       DANY BIENENWOHL       EU/2/19225       140002018       Centralièle         MONT DISPERSION POUR RICKE D'ABELLES       DANY BIENENWOHL       EU/2/192251       0007/1922       Nationale         MONT DISPERSION POUR BOYNE FONCINS       DECON DECOUNNE SOURS FONCINS       DOET REAMCE       FRAV/0355480       0907/2012       DCP, FR-EMR         MONT DISPERSION POUR BOYNE SOURD FOUR       DECON DECOUNNE SOURD FONCINS       DEMETON POUR BOYNE SOURD FONCINS       DOET REAMCE       FRAV/0355480 <td>Indiax des Médicaments veterinaires autorisés en France         AB C D E F GH I J K L M N O P QR ST UV WX Y Z 0-9         AB d'étaine de / AMM</td> <td>Construction     Construction     C</td> <td>Constrained     Constrained     Constrain</td> | Indiax des Médicaments veterinaires autorisés en France         AB C D E F GH I J K L M N O P QR ST UV WX Y Z 0-9         AB d'étaine de / AMM | Construction     Construction     C | Constrained     Constrained     Constrain |

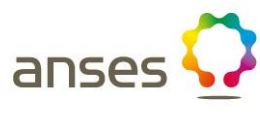

### <u>Etape n°8</u>:

anses 📿

# Consulter un rapport public d'évaluation :

Le rapport public d'évaluation est également disponible pour les médicaments les plus récents en cliquant sur l'icône (RPE)

#### Ex: DENAGARD 101,2 MG/ML SOLUTION

|                                                                                                    |          |                                                                                                |                             | AL                     | DEFORI       | KLMNOFQK                      | 310 0 00 12 0-9                             |                                                                            |                         | Kecherch                                                                                        |
|----------------------------------------------------------------------------------------------------|----------|------------------------------------------------------------------------------------------------|-----------------------------|------------------------|--------------|-------------------------------|---------------------------------------------|----------------------------------------------------------------------------|-------------------------|-------------------------------------------------------------------------------------------------|
| AMM sus                                                                                                    | spendues |                                                                                                |                             |                        |              |                               |                                             |                                                                            |                         |                                                                                                 |
| RCP                                                                                                    | RPE      | <b>♦</b> Nom du médicament                                                                     | <b>♦</b> Titulaire de l'AMM | <b>♦</b> N° AMM        | ♦ Date d'AMM | <b>♦</b> Type de<br>procédure | Forme pharmaceutique                        | Substances actives                                                         | <b>♦</b> Espèces cibles | Conditions de délivrance                                                                        |
|                                                                                                    |          | D. HYDRAT                                                                                      | DOPHARMA FRANCE             | FR/V/0408561<br>0/1992 | 18/06/1992   | Nationale                     | Solution pour perfusion                     | Bicarbonate de sodium, Caféine, Chlorure de<br>sodium, Glucose, Saccharose | Veau                    | A ne délivrer que sur ordonnance<br>devant être conservée pendant au<br>moins 5 ans, Liste I    |
|                                                                                                    |          | DACLO POUDRE                                                                                   | HUVEPHARMA SA               | FR/V/9753761<br>0/1985 | 09/07/1985   | Nationale                     | Poudre pour solution buvable                | Oxibendazole                                                               | Porcins                 | A ne délivrer que sur ordonnance<br>devant être conservée pendant au<br>moins 5 ans, Liste II   |
|                                                                                                    |          | DALMAPROST 0,075 MG/ML SOLUTION<br>INJECTABLE POUR BOVINS, PORCINS ET<br>CHEVAUX               | FATRO                       | FR/V/1860775<br>6/2019 | 21/08/2019   | DCP, FR=EMC                   | Solution injectable                         | Cloprosténol (d) (sous forme de sel de sodium)                             | Bovins, Cheval, Porcins | A ne délivrer que sur ordonnance<br>devant être conservée pendant au<br>moins 5 ans, Liste I    |
|                                                                                                    |          | DANY'S BIENENWOHL, POUDRE ET SOLUTION<br>POUR DISPERSION POUR RUCHE D'ABEILLES<br>A 39,4 MG/ML | DANY BIENENWOHL             | EU/2/18/225            | 14/06/2018   | Centralisée                   | Poudre et solution pour solution pour ruche | Acide oxalique (sous forme de dihydrate)                                   | Abeille                 | Sans objet                                                                                      |
|                                                                                                    |          | DECCOX DECOQUINATE 6 VEAU-AGNEAU<br>SEVRES                                                     | ZOETIS FRANCE               | FR/V/3593648<br>8/1992 | 07/08/1992   | Nationale                     | Prémélange médicamenteux                    | Décoquinate                                                                | Agneau, Veau            | A ne délivrer que sur ordonnance<br>devant être conservée pendant au<br>moins 5 ans             |
| Ellipsent<br>and the second second secon | -<br>FCF | DECTOMAX 10 MG/ML SOLUTION INJECTABLE<br>POUR BOVINS OVINS ET PORCINS                          | ZOETIS FRANCE               | FR/V/4335418<br>4/2012 | 09/07/2012   | DCP, FR=EMC                   | Solution injectable                         | Doramectine                                                                | Bovins, Ovins, Porcins  | A ne délivrer que sur ordonnance<br>devant être conservée pendant au<br>moins 5 ans             |
|                                                                                                    | <b>K</b> | DECTOMAX 5 MG/ML SOLUTION POUR POUR-<br>ON POUR BOVINS                                         | ZOETIS FRANCE               | FR/V/9595460<br>0/2012 | 09/07/2012   | DCP, FR=EMC                   | Solution pour pour-on                       | Doramectine                                                                | Bovins                  | A ne délivrer que sur ordonnance<br>devant être conservée pendant au<br>moins 5 ans             |
|                                                                                                    | -<br>FCF | DECTOSPOT 10 MG/ML SOLUTION POUR-ON<br>POUR BOVINS ET OVINS                                    | BIMEDA ANIMAL HEALTH        | FR/V/6739546<br>0/2016 | 04/02/2016   | DCP, FR=EMR                   | Solution pour pour-on                       | Deltaméthrine                                                              | Bovins, Ovins           | A ne délivrer que sur ordonnance<br>devant être conservée pendant au<br>moins 5 ans             |
|                                                                                                    |          | DEFENDOG SPRAY                                                                                 | VIRBAC                      | FR/V/3362030<br>7/1990 | 10/07/1990   | Nationale                     | Solution pour pulvérisation<br>cutanée      | Perméthrine                                                                | Chien                   | Sans objet                                                                                      |
|                                                                                                    |          | DEHINEL COMPRIMES PELLICULES POUR<br>CHATS                                                     | KRKA                        | FR/V/7418975<br>1/2017 | 15/02/2017   | DCP, FR=EMC                   | Comprimé pelliculé                          | Praziquantel, Pyrantel (sous forme d'embonate)                             | Chat                    | A ne délivrer que sur ordonnance,<br>Exonéré liste II pour certaines<br>présentations, Liste II |
|                                                                                                    |          | DELTANIL 10 MG/ML SOLUTION POUR POUR-<br>ON POUR BOVINS ET OVINS                               | VIRBAC                      | FR/V/7338262<br>5/2013 | 19/04/2013   | DCP, FR=EMR                   | Solution pour pour-on                       | Deltaméthrine                                                              | Bovins, Ovins           | A ne délivrer que sur ordonnance<br>devant être conservée pendant au<br>moins 5 ans             |
|                                                                                                    | X        | DELTATIC 0,636 G COLLIER MEDICAMENTEUX<br>POUR TRES PETITS CHIENS                              | VETPHARMA ANIMAL HEALTH     | FR/V/6977709<br>3/2019 | 14/02/2019   | DCP, FR=EMR                   | Collier médicamenteux                       | Deltaméthrine                                                              | Chien                   | Sans objet                                                                                      |
|                                                                                                    | J.       | DELTATIC 1,056 G COLLIER MEDICAMENTEUX<br>POUR PETITS ET MOYENS CHIENS                         | VETPHARMA ANIMAL HEALTH     | FR/V/1883651<br>6/2019 | 14/02/2019   | DCP, FR=EMR                   | Collier médicamenteux                       | Deltaméthrine                                                              | Chien                   | Sans objet                                                                                      |
| Ellistered and a second second    | A        | DELTATIC 1,304 G COLLIER MEDICAMENTEUX<br>POUR GRANDS ET TRES GRANDS CHIENS                    | VETPHARMA ANIMAL HEALTH     | FR/V/4600444<br>8/2019 | 14/02/2019   | DCP, FR=EMR                   | Collier médicamenteux                       | Deltaméthrine                                                              | Chien                   | Sans objet                                                                                      |
| and a second second sec    |          | DELVOSTERON                                                                                    | INTERVET                    | FR/V/5547295<br>1/1982 | 15/04/1982   | Nationale                     | Suspension injectable                       | Proligestone                                                               | Chatte, Chienne         | Sans objet                                                                                      |
|                                                                                                    |          | DEMETHYL                                                                                       | VIRBAC                      | FR/V/4590900<br>3/1992 | 07/07/1992   | Nationale                     | Suspension injectable                       | Méthylprednisolone (sous forme d'acétate)                                  | Chat, Chien             | A ne délivrer que sur ordonnance,<br>Liste I                                                    |
|                                                                                                    | ×        | DENAGARD 101,2 MG/ML SOLUTION POUR<br>ADMINISTRATION DANS L'EAU DE BOISSON<br>POUR LAPINS      | ELANCO                      | FR/V/7285167<br>8/2019 | 04/06/2019   | DCP, FR=EMR                   | Solution à diluer pour solution<br>buvable  | Tiamuline (sous forme d'hydrogénofumarate)                                 | Lapins                  | A ne délivrer que sur ordonnance<br>devant être conservée pendant au<br>moins 5 ans, Liste I    |
|                                                                                                    |          | DENAGARD INJECTABLE 162,2                                                                      | ELANCO                      | FR/V/2551263<br>2/1984 | 07/03/1984   | Nationale                     | Solution injectable                         | Tiamuline                                                                  | Porcins                 | A ne délivrer que sur ordonnance<br>devant être conservée pendant au<br>moins 5 ans, Liste I    |
|                                                                                                    |          | DENAGARD SOLUTION BUVABLE                                                                      | ELANCO                      | FR/V/8213767<br>4/2006 | 03/02/2006   | Nationale                     | Solution buvable                            | Tiamuline (sous forme d'hydrogénofumarate)                                 | Dinde, Porcins, Poules  | A ne délivrer que sur ordonnance<br>devant être conservée pendant au<br>moins 5 ans, Liste I    |
| (maril)                                                                                                    |          |                                                                                                |                             | ED 1/0007075           |              |                               |                                             |                                                                            |                         |                                                                                                 |

Index des Médicaments vétérinaires autorisés en France

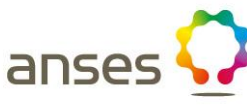

Etape n°8:

Consulter un rapport public d'évaluation :

Vous pouvez consulter le RPE du DENAGARD 101.2 MG/ML SOLUTION

#### FRENCH AGENCY FOR VETERINARY MEDICINAL PRODUCTS AGENCE NATIONALE DU MEDICAMENT VETERINAIRE

14 rue Claude Bourgelat – Parc d'activités de la grande Marche – Javené – CS 70611 – 35306 FOUGERES

#### DECENTRALISED PROCEDURE

PUBLICLY AVAILABLE ASSESSMENT REPORT FOR A VETERINARY MEDICINAL PRODUCT

DENAGARD 101,2 mg/ml, solution for use in drinking water for rabbits

DATE: 11/06/2019

#### anses 🕻 🥻 Index des Médicaments vétérinaires autorisés en France Etape n° 9: A B C D E F G H I J K L M N O P Q R S T U V W X Y Z 0-9 RC Consulter la fiche d'un médicament : En cliquant sur le nom du médicament, vous pouvez consulter la fiche du médicament vétérinaire

Ex: DENAGARD 101,2 **MG/ML SOLUTION** 

| M sus | pendues               |                                                                                                |                         |                        |              |                        |                                                |                                                                            |                         |                                                                                                |
|-------|-----------------------|------------------------------------------------------------------------------------------------|-------------------------|------------------------|--------------|------------------------|------------------------------------------------|----------------------------------------------------------------------------|-------------------------|------------------------------------------------------------------------------------------------|
| Р     | RPE                   | <b>♦</b> Nom du médicament                                                                     | ♦ Titulaire de l'AMM    | <b>♦</b> N° AMM        | 🖨 Date d'AMM | ♦ Type de<br>procédure | Forme pharmaceutique                           | Substances actives                                                         | Espèces cibles          | Conditions de délivrance                                                                       |
|       |                       | D. HYDRAT                                                                                      | DOPHARMA FRANCE         | FR/V/0408561<br>0/1992 | 18/06/1992   | Nationale              | Solution pour perfusion                        | Bicarbonate de sodium, Caféine, Chlorure de<br>sodium, Glucose, Saccharose | Veau                    | A ne délivrer que sur ordonnance<br>devant être conservée pendant a<br>moins 5 ans, Liste I    |
|       |                       | DACLO POUDRE                                                                                   | HUVEPHARMA SA           | FR/V/9753761<br>0/1985 | 09/07/1985   | Nationale              | Poudre pour solution buvable                   | Oxibendazole                                                               | Porcins                 | A ne délivrer que sur ordonnance<br>devant être conservée pendant a<br>moins 5 ans, Liste II   |
|       |                       | DALMAPROST 0,075 MG/ML SOLUTION<br>INJECTABLE POUR BOVINS, PORCINS ET<br>CHEVAUX               | FATRO                   | FR/V/1860775<br>6/2019 | 21/08/2019   | DCP, FR=EMC            | Solution injectable                            | Cloprosténol (d) (sous forme de sel de sodium)                             | Bovins, Cheval, Porcins | A ne délivrer que sur ordonnance<br>devant être conservée pendant a<br>moins 5 ans, Liste I    |
|       |                       | DANY'S BIENENWOHL, POUDRE ET SOLUTION<br>POUR DISPERSION POUR RUCHE D'ABEILLES<br>A 39,4 MG/ML | DANY BIENENWOHL         | EU/2/18/225            | 14/06/2018   | Centralisée            | Poudre et solution pour solution<br>pour ruche | Acide oxalique (sous forme de dihydrate)                                   | Abeille                 | Sans objet                                                                                     |
|       |                       | DECCOX DECOQUINATE 6 VEAU-AGNEAU<br>SEVRES                                                     | ZOETIS FRANCE           | FR/V/3593648<br>8/1992 | 07/08/1992   | Nationale              | Prémélange médicamenteux                       | Décoquinate                                                                | Agneau, Veau            | A ne délivrer que sur ordonnance<br>devant être conservée pendant a<br>moins 5 ans             |
|       | J.                    | DECTOMAX 10 MG/ML SOLUTION INJECTABLE<br>POUR BOVINS OVINS ET PORCINS                          | ZOETIS FRANCE           | FR/V/4335418<br>4/2012 | 09/07/2012   | DCP, FR=EMC            | Solution injectable                            | Doramectine                                                                | Bovins, Ovins, Porcins  | A ne délivrer que sur ordonnance<br>devant être conservée pendant a<br>moins 5 ans             |
|       | × 100                 | DECTOMAX 5 MG/ML SOLUTION POUR POUR-<br>ON POUR BOVINS                                         | ZOETIS FRANCE           | FR/V/9595460<br>0/2012 | 09/07/2012   | DCP, FR=EMC            | Solution pour pour-on                          | Doramectine                                                                | Bovins                  | A ne délivrer que sur ordonnance<br>devant être conservée pendant a<br>moins 5 ans             |
|       | A                     | DECTOSPOT 10 MG/ML SOLUTION POUR-ON<br>POUR BOVINS ET OVINS                                    | BIMEDA ANIMAL HEALTH    | FR/V/6739546<br>0/2016 | 04/02/2016   | DCP, FR=EMR            | Solution pour pour-on                          | Deltaméthrine                                                              | Bovins, Ovins           | A ne délivrer que sur ordonnance<br>devant être conservée pendant a<br>moins 5 ans             |
|       |                       | DEFENDOG SPRAY                                                                                 | VIRBAC                  | FR/V/3362030<br>7/1990 | 10/07/1990   | Nationale              | Solution pour pulvérisation<br>cutanée         | Perméthrine                                                                | Chien                   | Sans objet                                                                                     |
|       |                       | DEHINEL COMPRIMES PELLICULES POUR<br>CHATS                                                     | KRKA                    | FR/V/7418975<br>1/2017 | 15/02/2017   | DCP, FR=EMC            | Comprimé pelliculé                             | Praziquantel, Pyrantel (sous forme d'embonate)                             | Chat                    | A ne délivrer que sur ordonnance<br>Exonéré liste II pour certaines<br>présentations, Liste II |
|       |                       | DELTANIL 10 MG/ML SOLUTION POUR POUR-<br>ON POUR BOVINS ET OVINS                               | VIRBAC                  | FR/V/7338262<br>5/2013 | 19/04/2013   | DCP, FR=EMR            | Solution pour pour-on                          | Deltaméthrine                                                              | Bovins, Ovins           | A ne délivrer que sur ordonnance<br>devant être conservée pendant a<br>moins 5 ans             |
|       | Jan Barrow            | DELTATIC 0,636 G COLLIER MEDICAMENTEUX<br>POUR TRES PETITS CHIENS                              | VETPHARMA ANIMAL HEALTH | FR/V/6977709<br>3/2019 | 14/02/2019   | DCP, FR=EMR            | Collier médicamenteux                          | Deltaméthrine                                                              | Chien                   | Sans objet                                                                                     |
|       | ×                     | DELTATIC 1,056 G COLLIER MEDICAMENTEUX<br>POUR PETITS ET MOYENS CHIENS                         | VETPHARMA ANIMAL HEALTH | FR/V/1883651<br>6/2019 | 14/02/2019   | DCP, FR=EMR            | Collier médicamenteux                          | Deltaméthrine                                                              | Chien                   | Sans objet                                                                                     |
|       | ×.                    | DELTATIC 1,304 G COLLIER MEDICAMENTEUX<br>POUR GRANDS ET TRES GRANDS CHIENS                    | VETPHARMA ANIMAL HEALTH | FR/V/4600444<br>8/2019 | 14/02/2019   | DCP, FR=EMR            | Collier médicamenteux                          | Deltaméthrine                                                              | Chien                   | Sans objet                                                                                     |
|       | $\mathbf{\mathbf{N}}$ | DELVOSTERON                                                                                    | INTERVET                | FR/V/5547295<br>1/1982 | 15/04/1982   | Nationale              | Suspension injectable                          | Proligestone                                                               | Chatte, Chienne         | Sans objet                                                                                     |
|       | A                     | DEMETHY                                                                                        | VIRBAC                  | FR/V/4590900<br>3/1992 | 07/07/1992   | Nationale              | Suspension injectable                          | Méthylprednisolone (sous forme d'acétate)                                  | Chat, Chien             | A ne délivrer que sur ordonnance<br>Liste I                                                    |
|       | <u>}</u>              | DENAGARD 101,2 MG/ML SOLUTION POUR<br>DMINISTRATION DANS L'EAU DE BOISSON<br>POUR LAPINS       | ELANCO                  | FR/V/7285167<br>8/2019 | 04/06/2019   | DCP, FR=EMR            | Solution à diluer pour solution<br>buvable     | Tiamuline (sous forme d'hydrogénofumarate)                                 | Lapins                  | A ne délivrer que sur ordonnance<br>devant être conservée pendant a<br>moins 5 ans, Liste I    |
|       |                       | DENAGARD INJECTABLE 162,2                                                                      | ELANCO                  | FR/V/2551263<br>2/1984 | 07/03/1984   | Nationale              | Solution injectable                            | Tiamuline                                                                  | Porcins                 | A ne délivrer que sur ordonnance<br>devant être conservée pendant a<br>moins 5 ans, Liste I    |
|       |                       | DENAGARD SOLUTION BUVABLE                                                                      | ELANCO                  | FR/V/8213767<br>4/2006 | 03/02/2006   | Nationale              | Solution buvable                               | Tiamuline (sous forme d'hydrogénofumarate)                                 | Dinde, Porcins, Poules  | A ne délivrer que sur ordonnance<br>devant être conservée pendant a<br>moins 5 ans, Liste I    |
|       |                       |                                                                                                |                         | ED 1/0007075           |              |                        |                                                |                                                                            |                         | 17 - 17e - 1-3                                                                                 |

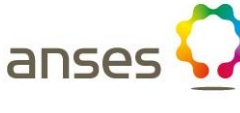

13

Recherch

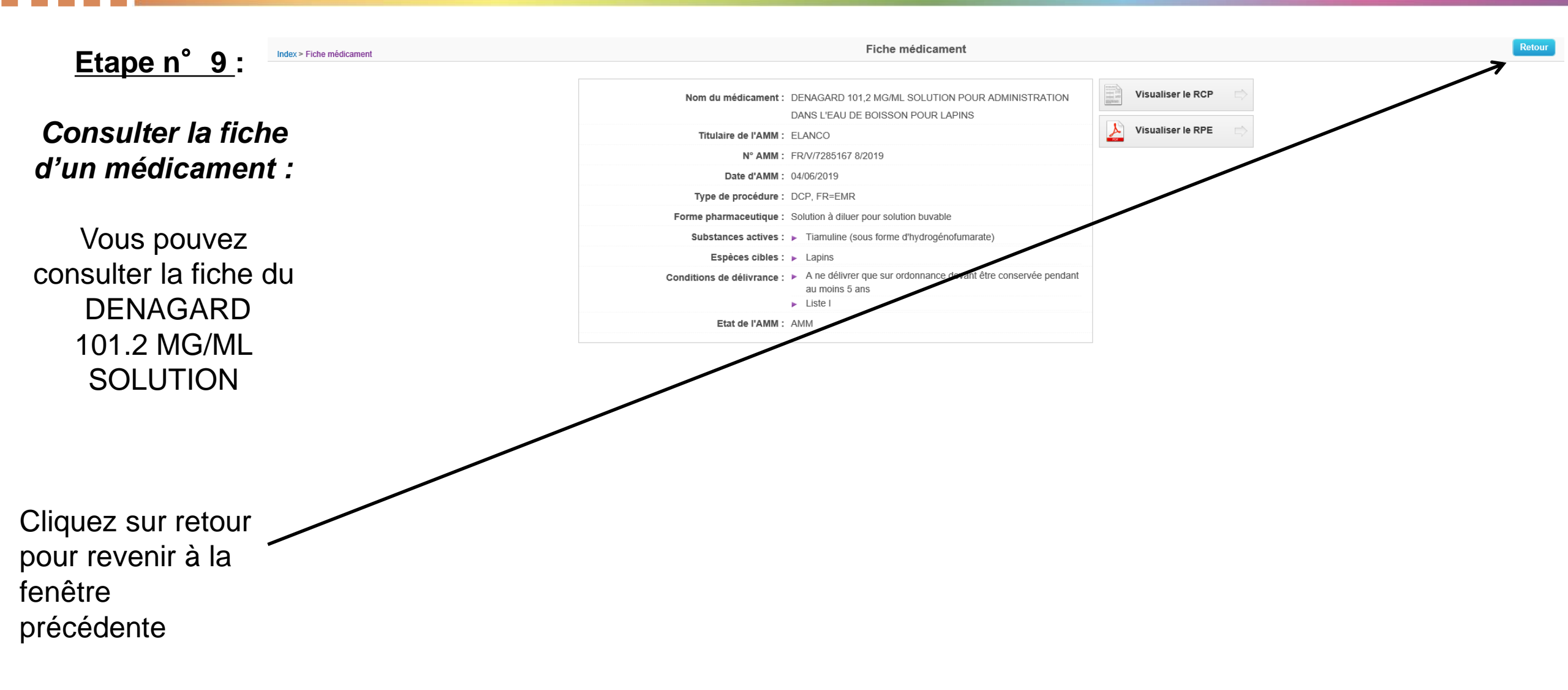

anse

|                          | ans                                                                                                    | ses 🕻    | 2                                                                                              |                         | Index d                | es Médicame            | nts vétérinaires       | autorisés en France                            |                                                                            |                         | RCP des AMM contralisées ?<br>Demière mise à jour le 08/05/202                                  |
|--------------------------|----------------------------------------------------------------------------------------------------|----------|------------------------------------------------------------------------------------------------|-------------------------|------------------------|------------------------|------------------------|------------------------------------------------|----------------------------------------------------------------------------|-------------------------|-------------------------------------------------------------------------------------------------|
| <u>Etape n°10</u> :      |                                                                                                    |          |                                                                                                |                         | ΑB                     | C <b>D</b> E F G H I J | KLMNOPQRS              | 6 T U V W X Y Z 0-9                            |                                                                            |                         | Recherche                                                                                       |
|                          | AMM su                                                                                                    | spendues |                                                                                                |                         |                        |                        | _                      | _                                              |                                                                            |                         |                                                                                                 |
|                          | RCP                                                                                                    | RPE      | <b>♦</b> Nom du médicament                                                                     | Titulaire de l'AMM      | <b>♦</b> N° AMM        | Date d'AMM             | ♦ Type de<br>procédure | Forme pharmaceutique                           | Substances actives                                                         | Espèces cibles          | Conditions de délivrance                                                                        |
| Liste des                |                                                                                                    |          | D. HYDRAT                                                                                      | DOPHARMA FRANCE         | FR/V/0408561<br>0/1992 | 18/06/1992             | Nationalo              | Solution pour perfusion                        | Bicarbonate de sodium, Caféine, Chlorure de<br>sodium, Glucose, Saccharose | Veau                    | A ne délivrer que sur ordonnance<br>devant être conservée pendant au<br>moins 5 ans, Liste I    |
| informations             |                                                                                                    |          | DACLO POUDRE                                                                                   | HUVEPHARMA SA           | FR/V/9753761<br>0/1985 | 09/07/1985             | Nationale              | Poudre pour solution buvable                   | Oxibendazole                                                               | Porcins                 | A ne délivrer que sur ordonnance<br>devant être conservée pendant au<br>moins 5 ans, Liste II   |
| disponibles :            |                                                                                                    |          | DALMAPROST 0,075 MG/ML SOLUTION<br>INJECTABLE POUR BOVINS, PORCINS ET<br>CHEVAUX               | FATRO                   | FR/V/1860775<br>6/2019 | 21/08/2019             | DCP, FR=EMC            | Solution injectable                            | Cloprosténol (d) (sous forme de sel de sodium)                             | Bovins, Cheval, Porcins | A ne délivrer que sur ordonnance<br>devant être conservée pendant au<br>moins 5 ans, Liste I    |
|                          |                                                                                                    |          | DANY'S BIENENWOHL, POUDRE ET SOLUTION<br>POUR DISPERSION POUR RUCHE D'ABEILLES<br>A 39,4 MG/ML | DANY BIENENWOHL         | CU/2/18/225            | 14/06/2018             | Centralisée            | Poudre et solution pour solution<br>pour ruche | Acide oxalique (sous forme de dihydrate)                                   | Abeille                 | Sans objet                                                                                      |
| Il est possible de trier |                                                                                                    |          | DECCOX DECOQUINATE 6 VEAU-AGNEAU<br>SEVRES                                                     | ZOETIS FRANCE           | FR/V/3593648<br>8/1992 | 07/08/1992             | Nationale              | Prémélange médicamenteux                       | Décoquinate                                                                | Agneau, Veau            | A ne délivrer que sur ordonnance<br>devant être conservée pendant au<br>moins 5 ans             |
| les données d'une        |                                                                                                    | A        | DECTOMAX 10 MG/ML SOLUTION INJECTABLE<br>POUR BOVINS OVINS ET PORCINS                          | ZOETUFRANCE             | FR/V/4335418<br>4/2012 | 09/07/2012             | DCP, FR=EMC            | Solution injectable                            | Doramectine                                                                | Bovins, Ovins, Porcins  | A ne délivrer que sur ordonnance<br>devant être conservée pendant au<br>moins 5 ans             |
| colonne en cliquant sur  |                                                                                                    | ×        | DECTOMAX 5 MG/ML SOLUTION POUR DOUR<br>ON POUR BOVINS                                          | ZOETIS FRANCE           | FR/V/9595460<br>0/2012 | 09/07/2012             | DCP, FR=EMC            | Solution pour pour-on                          | Doramectine                                                                | Bovins                  | A ne délivrer que sur ordonnance<br>devant être conservée pendant au<br>moins 5 ans             |
|                          |                                                                                                    | Å        | DECTOSPOT 10 MG/ML POLUTION POUR-ON<br>POUR BOVINS ET CHINS                                    | BIMEDA ANIMAL HEALTH    | FR/V/6739546<br>0/2016 | 04/02/2016             | DCP, FR=EMR            | Solution pour pour-on                          | Deltaméthrine                                                              | Bovins, Ovins           | A ne délivrer que sur ordonnance<br>devant être conservée pendant au<br>moins 5 ans             |
|                          |                                                                                                    |          | DEFENSIOG SPRAY                                                                                | VIRBAC                  | FR/V/3362030<br>7/1990 | 10/07/1990             | Nationale              | Solution pour pulvérisation<br>cutanée         | Perméthrine                                                                | Chien                   | Sans objet                                                                                      |
| correspondante.          |                                                                                                    |          | DEHINEL COMPRIMES PELLICULES POUR<br>CHATS                                                     | KRKA                    | FR/V/7418975<br>1/2017 | 15/02/2017             | DCP, FR=EMC            | Comprimé pelliculé                             | Praziquantel, Pyrantel (sous forme d'embonate)                             | Chat                    | A ne délivrer que sur ordonnance,<br>Exonéré liste II pour certaines<br>présentations, Liste II |
|                          |                                                                                                    |          | DELTANIL 10 MG/ML SOLUTION POUR POUR-<br>ON POUR BOVINS ET OVINS                               | VIRBAC                  | FR/V/7338262<br>5/2013 | 19/04/2013             | DCP, FR=EMR            | Solution pour pour-on                          | Deltaméthrine                                                              | Bovins, Ovins           | A ne délivrer que sur ordonnance<br>devant être conservée pendant au<br>moins 5 ans             |
| Ex: tri par forme        |                                                                                                    | Ke       | DELTATIC 0,636 G COLLIER MEDICAMENTEUX<br>POUR TRES PETITS CHIENS                              | VETPHARMA ANIMAL HEALTH | FR/V/6977709<br>3/2019 | 14/02/2019             | DCP, FR=EMR            | Collier médicamenteux                          | Deltaméthrine                                                              | Chien                   | Sans objet                                                                                      |
| pharmaceutique           |                                                                                                    | <u>×</u> | DELTATIC 1,056 G COLLIER MEDICAMENTEUX<br>POUR PETITS ET MOYENS CHIENS                         | VETPHARMA ANIMAL HEALTH | FR/V/1883651<br>6/2019 | 14/02/2019             | DCP, FR=EMR            | Collier médicamenteux                          | Deltaméthrine                                                              | Chien                   | Sans objet                                                                                      |
|                          |                                                                                                    | K        | DELTATIC 1,304 G COLLIER MEDICAMENTEUX<br>POUR GRANDS ET TRES GRANDS CHIENS                    | VETPHARMA ANIMAL HEALTH | FR/V/4600444<br>8/2019 | 14/02/2019             | DCP, FR=EMR            | Collier médicamenteux                          | Deltaméthrine                                                              | Chien                   | Sans objet                                                                                      |
|                          |                                                                                                    |          | DELVOSTERON                                                                                    | INTERVET                | 1/1982                 | 15/04/1982             | Nationale              | Suspension injectable                          | Proligestone                                                               | Chatte, Chienne         | Sans objet                                                                                      |
|                          | and the second second s |          | DEMETHYL                                                                                       | VIRBAC                  | FR/V/4590900<br>3/1992 | 07/07/1992             | Nationale              | Suspension injectable                          | Méthylprednisolone (sous forme d'acétate)                                  | Chat, Chien             | A ne delivrer que sur ordonnance,<br>Liste I                                                    |
|                          |                                                                                                    | L.       | ADMINISTRATION DANS L'EAU DE BOISSON<br>POUR LAPINS                                            | ELANCO                  | FR/V/7285167<br>8/2019 | 04/06/2019             | DCP, FR=EMR            | Solution à diluer pour solution<br>buvable     | Tiamuline (sous forme d'hydrogénofumarate)                                 | Lapins                  | A ne delivrer que sur ordonnance<br>devant être conservée pendant au<br>moins 5 ans, Liste I    |
|                          |                                                                                                    |          | DENAGARD INJECTABLE 162,2                                                                      | ELANCO                  | FR/V/2551263<br>2/1984 | 07/03/1984             | Nationale              | Solution injectable                            | Tiamuline                                                                  | Porcins                 | A ne delivrer que sur ordonnance<br>devant être conservée pendant au<br>moins 5 ans, Liste I    |
|                          |                                                                                                    |          | DENAGARD SOLUTION BUVABLE                                                                      | ELANCO                  | FR/V/8213767<br>4/2006 | 03/02/2006             | Nationale              | Solution buvable                               | Tiamuline (sous forme d'hydrogénofumarate)                                 | Dinde, Porcins, Poules  | A ne délivrer que sur ordonnance<br>devant être conservée pendant au<br>moins 5 ans, Liste I    |
|                          | (constant)                                                                                                    |          |                                                                                                |                         | ED 1 /000307F          |                        |                        |                                                |                                                                            |                         | 44 - 174 - 1 A                                                                                  |

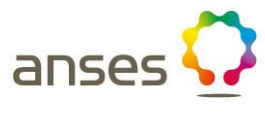

|                      | ans                                         | es 🖕     | 2                                                                           |                                     | Index d                | es Médicame            | nts vétérinaire        | s autorisés en France |
|----------------------|---------------------------------------------|----------|-----------------------------------------------------------------------------|-------------------------------------|------------------------|------------------------|------------------------|-----------------------|
| _                    |                                             |          |                                                                             |                                     | AB                     | C <b>D</b> E F G H I J | KLMNOPQR               | STUVWXYZ0-9           |
| <u>Etape n°10</u> :  | AMM sus                                     | pendues  |                                                                             |                                     |                        |                        |                        |                       |
| -                    | RCP                                         | RPE      | ♦ Nom du médicament                                                         | <b>♦</b> Titulaire de l'AMM         | <b>♦</b> N° AMM        | Date d'AMM             | ♦ Type de<br>procédure | Forme pharmaceutique  |
| Duća sustationa da s | erenen bilde<br>erenen bilde<br>erenen samt | <u>J</u> | DELTATIC 0,636 G COLLIER MEDICAMENTEUX<br>POUR TRES PETITS CHIENS           | VETPHARMA ANIMAL HEALTH             | FR/V/6977709<br>3/2019 | 14/02/2019             | DCP, FR=EMR            | Collier médicamenteux |
| Presentation des     |                                             | A        | DELTATIC 1,056 G COLLIER MEDICAMENTEUX<br>POUR PETITS ET MOYENS CHIENS      | VETPHARMA ANIMAL HEALTH             | FR/V/1883651<br>6/2019 | 14/02/2019             | DCP, FR=EMR            | Collier médicamenteux |
| médicaments          |                                             | ×        | DELTATIC 1,304 G COLLIER MEDICAMENTEUX<br>POUR GRANDS ET TRES GRANDS CHIENS | VETPHARMA ANIMAL HEALTH             | FR/V/4600444<br>8/2019 | 14/02/2019             | DCP, FR=EMR            | Collier médicamenteux |
| vétérinaires         | Elements<br>Hereiter                        | <u>}</u> | DERMIPRED 10 MG COMPRIMES POUR<br>CHIENS                                    | CEVA SANTE ANIMALE                  | FR/V/4679704<br>3/2016 | 22/07/2016             | RM, FR=EMR             | Comprimé              |
| commencant           |                                             |          | DERMIPRED 20 MG COMPRIMES POUR<br>CHIENS                                    | CEVA SANTE ANIMALE                  | FR/V/0326574<br>1/2016 | 22/07/2016             | RM, FR=EMR             | Comprimé              |
|                      |                                             |          | DERMIPRED 5 COMPRIMES SECABLES POUR<br>CHIENS ET CHATS                      | CEVA SANTE ANIMALE                  | FR/V/6099059<br>4/2005 | 12/12/2005             | Nationale              | Comprimé              |
| par la lettre D      |                                             |          | DIFLAMIX                                                                    | LABORATOIRES OMEGA PHARMA<br>FRANCE | FR/V/3888276<br>2/1992 | 21/07/1992             | Nationale              | Comprimé              |
| en fonction de       |                                             |          | DIMAZON 10 COMPRIMES                                                        | INTERVET                            | FR/V/3788670<br>7/2000 | 24/10/2000             | Nationale              | Comprimé              |
| la forme             |                                             |          | DIMAZON 40 COMPRIMES                                                        | INTERVET                            | FR/V/7276993<br>3/1992 | 22/06/1992             | Nationale              | Comprimé              |
| nharmacoutiqua       |                                             |          | DOGALACT                                                                    | VETOQUINOL                          | FR/V/4884899<br>8/1986 | 17/03/1986             | Nationale              | Comprimé              |
| phamaceulique        |                                             |          | DOLPAC 10                                                                   | VETOQUINOL                          | FR/V/6709265<br>1/2006 | 03/08/2006             | RM, FR=EMR             | Comprimé              |
|                      |                                             |          | DOLPAC 2                                                                    | VETOQUINOL                          | FR/V/8299159<br>5/2006 | 03/08/2006             | RM, FR=EMR             | Comprimé              |

| AMM sus                                                                                                    | spendues |                                                                             |                                     |                        |            |                        |                       |                                                                                    |                         |                                                                                       |
|----------------------------------------------------------------------------------------------------|----------|-----------------------------------------------------------------------------|-------------------------------------|------------------------|------------|------------------------|-----------------------|------------------------------------------------------------------------------------|-------------------------|---------------------------------------------------------------------------------------|
| RCP                                                                                                    | RPE      | ♦ Nom du médicament                                                         | <b>♦</b> Titulaire de l'AMM         | <b>♦</b> N° AMM        | Date d'AMM | ♦ Type de<br>procédure | Forme pharmaceutique  | Substances actives                                                                 | <b>♦</b> Espèces cibles | Conditions de délivrance                                                              |
|                                                                                                    | Å        | DELTATIC 0,636 G COLLIER MEDICAMENTEUX<br>POUR TRES PETITS CHIENS           | VETPHARMA ANIMAL HEALTH             | FR/V/6977709<br>3/2019 | 14/02/2019 | DCP, FR=EMR            | Collier médicamenteux | Deltaméthrine                                                                      | Chien                   | Sans objet                                                                            |
|                                                                                                    | A.       | DELTATIC 1,056 G COLLIER MEDICAMENTEUX<br>POUR PETITS ET MOYENS CHIENS      | VETPHARMA ANIMAL HEALTH             | FR/V/1883651<br>6/2019 | 14/02/2019 | DCP, FR=EMR            | Collier médicamenteux | Deltaméthrine                                                                      | Chien                   | Sans objet                                                                            |
| ESSERVER<br>TOTAL                                                                                                    | A        | DELTATIC 1,304 G COLLIER MEDICAMENTEUX<br>POUR GRANDS ET TRES GRANDS CHIENS | VETPHARMA ANIMAL HEALTH             | FR/V/4600444<br>8/2019 | 14/02/2019 | DCP, FR=EMR            | Collier médicamenteux | Deltaméthrine                                                                      | Chien                   | Sans objet                                                                            |
| ESTRUCTION CONTRACTOR                                                                                                    | A.       | DERMIPRED 10 MG COMPRIMES POUR<br>CHIENS                                    | CEVA SANTE ANIMALE                  | FR/V/4679704<br>3/2016 | 22/07/2016 | RM, FR=EMR             | Comprimé              | Prednisolone                                                                       | Chien                   | A ne délivrer que sur ordonnance,<br>Liste I                                          |
|                                                                                                    | A        | DERMIPRED 20 MG COMPRIMES POUR<br>CHIENS                                    | CEVA SANTE ANIMALE                  | FR/V/0326574<br>1/2016 | 22/07/2016 | RM, FR=EMR             | Comprimé              | Prednisolone                                                                       | Chien                   | A ne délivrer que sur ordonnance,<br>Liste I                                          |
|                                                                                                    |          | DERMIPRED 5 COMPRIMES SECABLES POUR<br>CHIENS ET CHATS                      | CEVA SANTE ANIMALE                  | FR/V/6099059<br>4/2005 | 12/12/2005 | Nationale              | Comprimé              | Prednisolone                                                                       | Chat, Chien             | A ne délivrer que sur ordonnance,<br>Liste I                                          |
|                                                                                                    |          | DIFLAMIX                                                                    | LABORATOIRES OMEGA PHARMA<br>FRANCE | FR/V/3888276<br>2/1992 | 21/07/1992 | Nationale              | Comprimé              | Phénylbutazone, Triamcinolone                                                      | Chat, Chien             | A ne délivrer que sur ordonnance,<br>Liste I                                          |
|                                                                                                    |          | DIMAZON 10 COMPRIMES                                                        | INTERVET                            | FR/V/3788670<br>7/2000 | 24/10/2000 | Nationale              | Comprimé              | Furosémide                                                                         | Chat, Chien             | A ne délivrer que sur ordonnance,<br>Liste II                                         |
|                                                                                                    |          | DIMAZON 40 COMPRIMES                                                        | INTERVET                            | FR/V/7276993<br>3/1992 | 22/06/1992 | Nationale              | Comprimé              | Furosémide                                                                         | Chat, Chien             | A ne délivrer que sur ordonnance,<br>Liste II                                         |
| and a second second sec |          | DOGALACT                                                                    | VETOQUINOL                          | FR/V/4884899<br>8/1986 | 17/03/1986 | Nationale              | Comprimé              | Danazol, Mégestrol (sous forme d'acétate)                                          | Chien                   | A ne délivrer que sur ordonnance,<br>Liste I                                          |
|                                                                                                    |          | DOLPAC 10                                                                   | VETOQUINOL                          | FR/V/6709265<br>1/2006 | 03/08/2006 | RM, FR=EMR             | Comprimé              | Oxantel (sous forme d'embonate), Praziquantel,<br>Pyrantel (sous forme d'embonate) | Chien                   | A ne délivrer que sur ordonnance,<br>Exonéré liste II pour certaines<br>présentations |
| Ellarge<br>men rus<br>norm                                                                                                    |          | DOLPAC 2                                                                    | VETOQUINOL                          | FR/V/8299159<br>5/2006 | 03/08/2006 | RM, FR=EMR             | Comprimé              | Oxantel (sous forme d'embonate), Praziquantel,<br>Pyrantel (sous forme d'embonate) | Chien                   | A ne délivrer que sur ordonnance,<br>Exonéré liste II pour certaines<br>présentations |
|                                                                                                    |          | DOLPAC 25                                                                   | VETOQUINOL                          | FR/V/4463853<br>3/2006 | 03/08/2006 | RM, FR=EMR             | Comprimé              | Oxantel (sous forme d'embonate), Praziquantel,<br>Pyrantel (sous forme d'embonate) | Chien                   | A ne délivrer que sur ordonnance,<br>Liste II                                         |
|                                                                                                    |          | DOXYBACTIN 200 MG COMPRIMES POUR<br>CHIENS                                  | LE VET                              | FR/V/0455237<br>0/2017 | 31/07/2017 | DCP, FR=EMC            | Comprimé              | Doxycycline (sous forme d'hyclate)                                                 | Chien                   | A ne délivrer que sur ordonnance,<br>Liste I                                          |
|                                                                                                    |          | DOXYBACTIN 400 MG COMPRIMES POUR<br>CHIENS                                  | LE VET                              | FR/V/2144133<br>6/2017 | 31/07/2017 | DCP, FR=EMC            | Comprimé              | Doxycycline (sous forme d'hyclate)                                                 | Chien                   | A ne délivrer que sur ordonnance,<br>Liste I                                          |
|                                                                                                    |          | DOXYBACTIN 50 MG COMPRIMES POUR<br>CHIENS ET CHATS                          | LE VET                              | FR/V/1912437<br>5/2017 | 31/07/2017 | DCP, FR=EMC            | Comprimé              | Doxycycline (sous forme d'hyclate)                                                 | Chat, Chien             | A ne délivrer que sur ordonnance,<br>Liste I                                          |
|                                                                                                    |          | DOXYCARE 200 MG COMPRIMES POUR<br>CHATS ET CHIENS                           | ECUPHAR                             | FR/V/1881259<br>8/2019 | 25/07/2019 | DCP, FR=EMC            | Comprimé              | Doxycycline (sous forme d'hyclate)                                                 | Chat, Chien             | A ne délivrer que sur ordonnance,<br>Liste I                                          |
| DZapro                                                                                                    |          | DOXYCARE 40 MG COMPRIMES POUR CHATS<br>ET CHIENS                            | ECUPHAR                             | FR/V/0775271<br>3/2019 | 25/07/2019 | DCP, FR=EMC            | Comprimé              | Doxycycline (sous forme d'hyclate)                                                 | Chat, Chien             | A ne délivrer que sur ordonnance,<br>Liste I                                          |
|                                                                                                    |          | DOXYVAL 100 MG COMPRIME<br>QUADRISECABLE POUR CHIEN                         | CEVA SANTE ANIMALE                  | FR/V/5516942<br>8/2004 | 01/10/2004 | Nationale              | Comprimé              | Doxycycline (sous forme d'hyclate)                                                 | Chien                   | A ne délivrer que sur ordonnance,<br>Liste I                                          |
| EZaran<br>nun<br>nun                                                                                                    |          | DOXYVAL 20                                                                  | CEVA SANTE ANIMALE                  | FR/V/6309867<br>5/1998 | 09/10/1998 | Nationale              | Comprimé              | Doxycycline (sous forme d'hyclate)                                                 | Chat, Chien             | A ne délivrer que sur ordonnance,<br>Liste I                                          |
|                                                                                                    |          | DOXYVAL 250 MG COMPRIME<br>QUADRISECABLE POUR CHIEN                         | CEVA SANTE ANIMALE                  | FR/V/0017497<br>0/2004 | 01/10/2004 | Nationale              | Comprimé              | Doxycycline (sous forme d'hyclate)                                                 | Chien                   | A ne délivrer que sur ordonnance,<br>Liste I                                          |

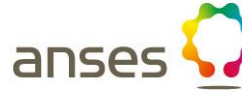

16

Dernière mise à jour le 08/05/2020

|                         | anses 🕡 Index des Médicaments vétérinaires autorisés en France Perière mise à jour le 0805202                                                                                                    |                 |                                                                                                |                             |                                  |            |                               |                                                |                                                                            |                         |                                                                                                 |
|-------------------------|----------------------------------------------------------------------------------------------------|-----------------|------------------------------------------------------------------------------------------------|-----------------------------|----------------------------------|------------|-------------------------------|------------------------------------------------|----------------------------------------------------------------------------|-------------------------|-------------------------------------------------------------------------------------------------|
| <u>Etape n°11</u> :     | ABCDEFGHIJKLMNOPQRSTUVWXYZ0-9                                                                                                    |                 |                                                                                                |                             |                                  |            |                               |                                                |                                                                            |                         |                                                                                                 |
|                         | AMM su:                                                                                                    | spendues<br>RPE | Nom du médicament                                                                              | <b>♦</b> Titulaire de l'AMM | <b>♦</b> N° AMM                  | Date d'AMM | <b>↓</b> Type de<br>procédure | Forme pharmaceutique                           | Substances actives                                                         | ♦Espèces cibles         | Conditions de délivrance                                                                        |
| Utilisation de l'outil  |                                                                                                    |                 | D. HYDRAT                                                                                      | DOPHARMA FRANCE             | FR/V/0408561<br>0/1992           | 18/06/1992 | Nationale                     | Solution pour perfusion                        | Bicarbornie de sodium, Caféine, Chlorure de<br>sodium, Glucose, Saccharose | Veau                    | A ne délivrer que sur ordonnance<br>devant être conservée pendant au<br>moins 5 ans, Liste I    |
| de recherche :          |                                                                                                    |                 | DACLO POUDRE                                                                                   | HUVEPHARMA SA               | FR/V/9753761<br>0/1985           | 09/07/1985 | Nationale                     | r oudre pour solution buvable                  | Oxibendazole                                                               | Porcins                 | A ne délivrer que sur ordonnance<br>devant être conservée pendant au<br>moins 5 ans, Liste II   |
|                         |                                                                                                    |                 | DALMAPROST 0,075 MG/ML SOLUTION<br>INJECTABLE POUR BOVINS, PORCINS ET<br>CHEVAUX               | FATRO                       | FR/V/1860775<br>6/2019           | 24/06/2019 | DCP, FR=EMC                   | Solution injectable                            | Cloprosténol (d) (sous forme de sel de sodium)                             | Bovins, Cheval, Porcins | A ne délivrer que sur ordonnance<br>devant être conservée pendant au<br>moins 5 ans, Liste I    |
|                         |                                                                                                    |                 | DANY'S BIENENWOHL, POUDRE ET SOLUTION<br>POUR DISPERSION POUR RUCHE D'ABEILLES<br>A 39,4 MG/ML | DANY BIENENWOHL             | EU/2/18/225                      | 14/06/2018 | Centralisée                   | Poudre et solution pour solution<br>pour ruche | Acide oxalique (sous forme de dihydrate)                                   | Abeille                 | Sans objet                                                                                      |
|                         |                                                                                                    |                 | DECCOX DECOQUINATE 6 VEAU-AGNERO<br>SEVRES                                                     | ZOETIS FRANCE               | FR/V/3593648<br>8/1992           | 07/08/1992 | Nationale                     | Prémélange médicamenteux                       | Décoquinate                                                                | Agneau, Veau            | A ne délivrer que sur ordonnance<br>devant être conservée pendant au<br>moins 5 ans             |
| Destaute                | Ellower<br>man and<br>man and<br>man an | A               | DECTOMAX 10 MG/ML SOLUTION INJECTABLE<br>POUR BOVINS OVINS ET PORCINS                          | ZOETIS FRANCE               | FR/V/4335418<br>4/2012           | 09/07/2012 | DCP, FR=EMC                   | Solution injectable                            | Doramectine                                                                | Bovins, Ovins, Porcins  | A ne délivrer que sur ordonnance<br>devant être conservée pendant au<br>moins 5 ans             |
| Le bouton               |                                                                                                    | ×               | DECTOMAX 5 MG/ML SOLUTION POUR POUR-<br>ON POUR BOVINS                                         | ZOETIS FRANCE               | FR/V/9595460<br>0/2012           | 09/07/2012 | DCP, FR=EMC                   | Solution pour pour-on                          | Doramectine                                                                | Bovins                  | A ne délivrer que sur ordonnance<br>devant être conservée pendant au<br>moins 5 ans             |
| donne accès à l'outil   | ND24000<br>International<br>International                                                                                                    | X               | DECTOSPOT 10 MG/ML SOLUTION POUR-ON<br>POUR BOVINS ET OVINS                                    | BIMEDA ANIMAL HEALTH        | FR/V/6739546<br>0/2016           | 04/02/2016 | DCP, FR=EMR                   | Solution pour pour-on                          | Deltaméthrine                                                              | Bovins, Ovins           | A ne délivrer que sur ordonnance<br>devant être conservée pendant au<br>moins 5 ans             |
| de recherche            |                                                                                                    |                 | DEFENDOG SPRAY                                                                                 | VIRBAC                      | FR/V/3362030<br>7/1990           | 10/07/1990 | Nationale                     | Solution pour pulvérisation<br>cutanée         | Perméthrine                                                                | Chien                   | Sans objet                                                                                      |
| permettant de           |                                                                                                    |                 | DEHINEL COMPRIMES PELLICULES POUR<br>CHATS                                                     | KRKA                        | FR/V/7418975<br>1/2017           | 15/02/2017 | DCP, FR=EMC                   | Comprimé pelliculé                             | Praziquantel, Pyrantel (sous forme d'embonate)                             | Chat                    | A ne delivrer que sur ordonnance,<br>Exonéré liste II pour certaines<br>présentations, Liste II |
| sélectionner les        |                                                                                                    |                 | DELTANIL 10 MG/ML SOLUTION POUR POUR-<br>ON POUR BOVINS ET OVINS                               | VIRBAC                      | FR/V/7338262<br>5/2013           | 19/04/2013 | DCP, FR=EMR                   | Solution pour pour-on                          | Deltaméthrine                                                              | Bovins, Ovins           | A ne delivrer que sur ordonnance<br>devant être conservée pendant au<br>moins 5 ans             |
| médicaments à partir    |                                                                                                    |                 | DELTATIC 0,636 G COLLIER MEDICAMENTEUX<br>POUR TRES PETITS CHIENS                              | VETPHARMA ANIMAL HEALTH     | FR/V/6977709<br>3/2019           | 14/02/2019 | DCP, FR=EMR                   | Collier médicamenteux                          | Deltaméthrine                                                              | Chien                   | Sans objet                                                                                      |
|                         |                                                                                                    |                 | DELTATIC 1,056 G COLLIER MEDICAMENTEUX<br>POUR PETITS ET MOYENS CHIENS                         | VETPHARMA ANIMAL HEALTH     | FR/V/1883651<br>6/2019           | 14/02/2019 | DCP, FR=EMR                   | Collier médicamenteux                          | Deltaméthrine                                                              | Chien                   | Sans objet                                                                                      |
| des caracteristiques    |                                                                                                    | Pice -          | POUR GRANDS ET TRES GRANDS CHIENS                                                              |                             | 8/2019<br>FR/V/5547295           | 14/02/2019 | DCP, FR=EMR                   | Collier médicamenteux                          | Deltaméthrine                                                              | Chien                   | Sans objet                                                                                      |
| presentes dans la fiche |                                                                                                    |                 | DEMETHYL                                                                                       | VIRBAC                      | 1/1982<br>FR/V/4590900<br>2/1992 | 07/07/1992 | Nationale                     | Suspension injectable                          | Méthylprednisolone (sous forme d'acétate)                                  | Chatte, Chien           | A ne délivrer que sur ordonnance,                                                               |
| de chaque produit.      |                                                                                                    | X               | DENAGARD 101,2 MG/ML SOLUTION POUR<br>ADMINISTRATION DANS L'EAU DE BOISSON<br>POUR LAPINS      | ELANCO                      | FR/V/7285167<br>8/2019           | 04/06/2019 | DCP, FR=EMR                   | Solution à diluer pour solution<br>buvable     | Tiamuline (sous forme d'hydrogénofumarate)                                 | Lapins                  | A ne délivrer que sur ordonnance<br>devant être conservée pendant au<br>moins 5 ans, Liste I    |
|                         |                                                                                                    |                 | DENAGARD INJECTABLE 162,2                                                                      | ELANCO                      | FR/V/2551263<br>2/1984           | 07/03/1984 | Nationale                     | Solution injectable                            | Tiamuline                                                                  | Porcins                 | A ne délivrer que sur ordonnance<br>devant être conservée pendant au<br>moins 5 ans, Liste I    |
|                         |                                                                                                    |                 | DENAGARD SOLUTION BUVABLE                                                                      | ELANCO                      | FR/V/8213767<br>4/2006           | 03/02/2006 | Nationale                     | Solution buvable                               | Tiamuline (sous forme d'hydrogénofumarate)                                 | Dinde, Porcins, Poules  | A ne délivrer que sur ordonnance<br>devant être conservée pendant au<br>moins 5 ans, Liste I    |
|                         |                                                                                                    |                 |                                                                                                |                             |                                  |            |                               |                                                |                                                                            |                         |                                                                                                 |

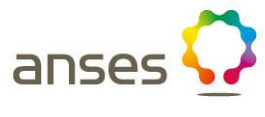

### Etape n° 11 : Utilisation de l'outil de recherche

L'outil de recherche permet de sélectionner les médicaments à partir des caractéristiques présentes dans la fiche de chaque produit.

Nom du médicament Nom du titulaire Forme pharmaceutique Conditions de délivrance Substance active

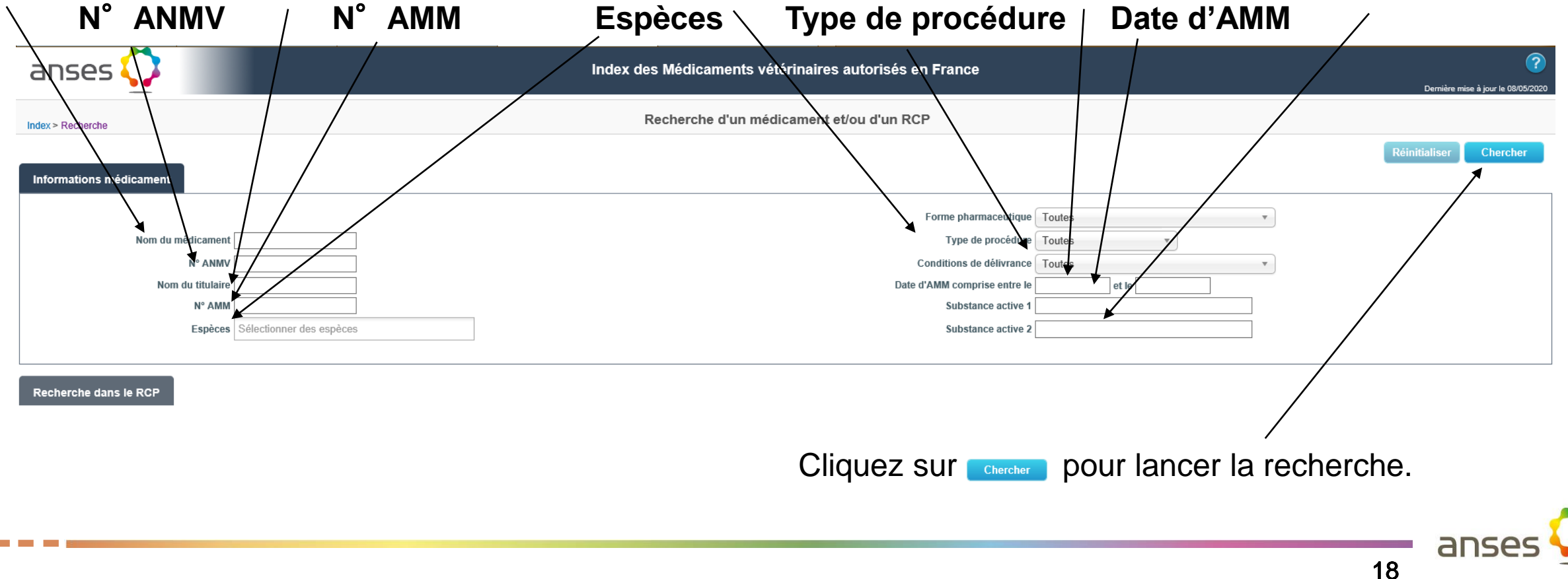

#### Etape n° 11: Utilisation de l'outil de recherche

| anses 🗘                 |                          | Index des Médicaments vétérinaires autorisés en France | <b>P</b> ernière mise à jour le 08/05/2020 |
|-------------------------|--------------------------|--------------------------------------------------------|--------------------------------------------|
| Index > Recherche       |                          | Recherche d'un médicament et/ou d'un RCP               |                                            |
| Informations médicament |                          |                                                        | Réinitialiser Chercher                     |
|                         |                          | Forme pharmaceutique Toutes                            | *                                          |
| Nom du médicament       |                          | Type de procédure Toutes *                             |                                            |
| N° ANMV                 |                          | Conditions de délivrance Toutes                        | Y                                          |
| Nom du titulaire        |                          | Date d'AMM comprise entre le et le                     |                                            |
| N° AMM                  |                          | Substance active 1                                     |                                            |
| Espèces                 | Sélectionner des espèces | Substance active 2                                     |                                            |
|                         |                          |                                                        |                                            |
| Recherche dans le RCP   |                          |                                                        |                                            |
| Î                       |                          |                                                        |                                            |

Le lien « Recherche sur RCP » donne accès à une recherche avancée sur du texte contenu dans l'ensemble des RCP ou sur un item spécifique des RCP.

anse

#### Etape n° 11 : Utilisation de l'outil de recherche

| anses 💭                                                                      | Index des Médicaments vétérinaires autorisés en France                                       | Pernière mise à jour le 08/05/2020 |
|------------------------------------------------------------------------------|----------------------------------------------------------------------------------------------|------------------------------------|
| Index > Recherche                                                            | Recherche d'un médicament et/ou d'un RCP                                                     |                                    |
| Informations médicament                                                      |                                                                                              | Réinitialiser Chercher             |
|                                                                              | Forme pharmaceutique                                                                         | Toutes •                           |
| Nom du médicament                                                            | Type de procédure<br>Conditions de délivrance                                                | Toutes •                           |
| Nom du titulaire                                                             | Date d'AMM comprise entre le                                                                 | et le                              |
| N° AMM<br>Espèces Sélectionner des espèces                                   | Substance active 1<br>Substance active 2                                                     |                                    |
|                                                                              |                                                                                              |                                    |
| Recherche dans le RCP                                                        |                                                                                              |                                    |
| Texte à rechercher                                                           |                                                                                              |                                    |
| Nature du médicament  Chimique  Immunologique  Homéopathique La recherche el | n cours portera uniquement sur les médicaments immunologiques ou chimiques ou homéopathiques |                                    |
| Sélectionner un paragraphe                                                   |                                                                                              |                                    |
| Paragraphes du RCP à ajouter aux données à exporter (max 8) :                |                                                                                              |                                    |
| Sélectionner ur paragraphe                                                   |                                                                                              |                                    |
|                                                                              |                                                                                              |                                    |
|                                                                              |                                                                                              |                                    |

Une recherche avancée sur du texte contenu dans l'ensemble des RCP est possible en fonction de la nature du médicament et en fonction des paragraphes du RCP.

ans

#### **Etape n° 11 : Utilisation de l'outil de recherche**

| anses 🛟                                                                             | -<br>Index des Médicaments vétérinaires autorisés en France<br>Demière mise à jour le 08/05/202 |
|-------------------------------------------------------------------------------------|-------------------------------------------------------------------------------------------------|
| Index > Recherche                                                                   | Recherche d'un médicament et/ou d'un RCP                                                        |
|                                                                                     | Réinitialiser Chercher                                                                          |
| Informations médicament                                                             |                                                                                                 |
|                                                                                     | Forme pharmaceutique Toutes *                                                                   |
| Nom du médicament                                                                   | Type de procédure Toutes v                                                                      |
| N° ANMV                                                                             | Conditions de délivrance Toutes  v                                                              |
| Nom du titulaire                                                                    | Date d'AMM comprise entre le et le                                                              |
| N° AMM                                                                              | Substance active 1                                                                              |
| Espèces Sélectionner des espèces                                                    | Substance active 2                                                                              |
|                                                                                     |                                                                                                 |
| Recherche dans le RCP                                                               |                                                                                                 |
| Texte à rechercher Stimulation de l'appétit                                         |                                                                                                 |
| Nature du médicament Chimique O Immunologique O Homéopathique La recherche en cours | portera uniquement sur les médicaments immunologiques ou chimiques ou homéopathiques            |
| Paragraphes du RCP de recherche :                                                   |                                                                                                 |
| 4.2. Indications d'utilisation, en spécifiant les espèces cibles ×                  |                                                                                                 |
| Paraglaphes du RCP à ajoiter aux données à exporter (max 8) :                       |                                                                                                 |
| Selectionner un paragraphe                                                          |                                                                                                 |
|                                                                                     |                                                                                                 |
|                                                                                     |                                                                                                 |
|                                                                                     |                                                                                                 |
| A titre d'exemple, recherche d                                                      | te tous les medicaments presentant « stiphulation de l'appetit » present                        |
| comme indication d'utilisation                                                      | dans la rubrique 4.2                                                                            |
|                                                                                     |                                                                                                 |
|                                                                                     | ur man nour lancor la rocharcho                                                                 |
| Cilquez s                                                                           | ui <u>Chercher</u> puui iailuei la leulleiulle.                                                 |
|                                                                                     |                                                                                                 |

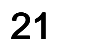

anses

#### **Etape n° 11 : Utilisation de l'outil de recherche**

| ans         | ses 🄇           | es 😳                       |                                              |                        |                     |                       |                               |                                        |                         |                                                                                              |
|-------------|-----------------|----------------------------|----------------------------------------------|------------------------|---------------------|-----------------------|-------------------------------|----------------------------------------|-------------------------|----------------------------------------------------------------------------------------------|
| Index > Rec | cherche         |                            |                                              |                        | Recherche           | e : 2 médicament      | ts trouvés                    |                                        |                         |                                                                                              |
| AMM sus     | spendues<br>RPE | <b>♦</b> Nom du médicament | <b>♦</b> Titulaire de l'AMM                  | <b>♦</b> N° AMM        | <b>♦</b> Date d'AMM | Type de<br>▼procédure | <b>♦</b> Forme pharmaceutique | ♦ Substances actives                   | <b>♦</b> Espèces cibles | Modifier la recherche Exporter (CSV)<br>Conditions de délivrance                             |
|             |                 | MEDERANTIL                 | BOEHRINGER INGELHEIM ANIMAL<br>HEALTH FRANCE | FR/V/5798068<br>5/1987 | 15/06/1987          | Nationale             | Solution injectable           | Brotizolam                             | Bovins                  | A ne délivier que sur ordonnance<br>devant être conservée pendant au<br>moins 5 ans, Liste I |
| 2 médicame  | nt(s) trouvé(s) | VIGOSINE INJECTABLE        | CEVA SANTE ANIMALE                           | FR/V/2604784<br>3/1987 | 22/04/1987          | Nationale             | Solution injectable           | Carnitine (sous forme de chlorhydrate) | Vache                   | Sans objet                                                                                   |

Le résultat de cette recherche permet de visualiser 2 médicaments vétérinaires

Cette recherche peut être exportée sous la forme d'un tableau Excel en cliquant ici

|                           | anses 🖓 Index des Médicaments vétérinaires autorisés en France 🧊                                                                                                    |                |                                                                                                |                             |                        |            |                        |                                                |                                                                           |                         |                                                                                                 |  |
|---------------------------|----------------------------------------------------------------------------------------------------|----------------|------------------------------------------------------------------------------------------------|-----------------------------|------------------------|------------|------------------------|------------------------------------------------|---------------------------------------------------------------------------|-------------------------|-------------------------------------------------------------------------------------------------|--|
| Etape n° 12 :             | Demiler nichtard     Demiler nichtard       ABCDEFGHIJKLMNOPQRSTUVWXYZ0-9     Recherche                                                                                                    |                |                                                                                                |                             |                        |            |                        |                                                |                                                                           |                         |                                                                                                 |  |
|                           | AMM su                                                                                                    | AMM suspendues |                                                                                                |                             |                        |            |                        |                                                |                                                                           |                         |                                                                                                 |  |
|                           | RCP                                                                                                    | RPE            | Nom du médicament                                                                              | <b>♦</b> Titulaire de l'AMM | <b>♦</b> N° AMM        | Date d'AMM | ♦ Type de<br>procédure | <b>♦</b> Forme pharmaceutique                  | Substances actives                                                        | Espèces cibles          | Conditions de délivrance                                                                        |  |
|                           |                                                                                                    |                | D. HYDRAT                                                                                      | DOPHARMA FRANCE             | FR/V/0408561<br>0/1992 | 18/06/1992 | Nationale              | Solution pour perfusion                        | Bicarbonne de sodium, Caféine, Chlorure de<br>sodium, Glucose, Saccharose | Veau                    | A ne délivrer que sur ordonnance<br>devant être conservée pendant au<br>moins 5 ans, Liste I    |  |
| Le guide de l'utilisateur |                                                                                                    |                | DACLO POUDRE                                                                                   | HUVEPHARMA SA               | FR/V/9753761<br>0/1985 | 09/07/1985 | Nationale              | Power pour solution buvable                    | Oxibendazole                                                              | Porcins                 | A ne délivrer que sur ordonnance<br>devant être conservée pendant au<br>moins 5 ans, Liste II   |  |
| de l'Index des            |                                                                                                    |                | DALMAPROST 0,075 MG/ML SOLUTION<br>INJECTABLE POUR BOVINS, PORCINS ET<br>CHEVAUX               | FATRO                       | FR/V/1860775<br>6/2019 | 21/08/2019 | DCP, FR=EMC            | Solution injectable                            | Cloprosténol (d) (sous forme de sel de sodium)                            | Bovins, Cheval, Porcins | A ne délivrer que sur ordonnance<br>devant être conservée pendant au<br>moins 5 ans, Liste I    |  |
| médicaments               |                                                                                                    |                | DANY'S BIENENWOHL, POUDRE ET SOLUTION<br>POUR DISPERSION POUR RUCHE D'ABEILLES<br>A 39,4 MG/ML | DANY BIENENWOHL             | EU/2-18/225            | 14/06/2018 | Centralisée            | Poudre et solution pour solution<br>pour ruche | Acide oxalique (sous forme de dihydrate)                                  | Abeille                 | Sans objet                                                                                      |  |
| vétérinaires autorisés    |                                                                                                    |                | DECCOX DECOQUINATE 6 VEAU-AGNEAU<br>SEVRES                                                     | ZOETIS ERANCE               | FR/V/3593648<br>8/1992 | 07/08/1992 | Nationale              | Prémélange médicamenteux                       | Décoquinate                                                               | Agneau, Veau            | A ne délivrer que sur ordonnance<br>devant être conservée pendant au<br>moins 5 ans             |  |
| en France est             |                                                                                                    | <u>}</u>       | DECTOMAX 10 MG/ML SOLUTION INJECTABLE<br>POUR BOVINS OVINS FOR FOR CINS                        | ZOETIS FRANCE               | FR/V/4335418<br>4/2012 | 09/07/2012 | DCP, FR=EMC            | Solution injectable                            | Doramectine                                                               | Bovins, Ovins, Porcins  | A ne délivrer que sur ordonnance<br>devant être conservée pendant au<br>moins 5 ans             |  |
| disponible                |                                                                                                    | X              | DECTOMAX 5 MG/ML SOLUTION POUR POUR-<br>ON POUR BOVINS                                         | ZOETIS FRANCE               | FR/V/9595460<br>0/2012 | 09/07/2012 | DCP, FR=EMC            | Solution pour pour-on                          | Doramectine                                                               | Bovins                  | A ne délivrer que sur ordonnance<br>devant être conservée pendant au<br>moins 5 ans             |  |
| en cliquant ici           |                                                                                                    | ×              | DECTOSPOT 10 MG/ML SOLUTION POUR-ON<br>POUR BOVINS ET OVINS                                    | BIMEDA ANIMAL HEALTH        | FR/V/6739546<br>0/2016 | 04/02/2016 | DCP, FR=EMR            | Solution pour pour-on                          | Deltaméthrine                                                             | Bovins, Ovins           | A ne délivrer que sur ordonnance<br>devant être conservée pendant au<br>moins 5 ans             |  |
|                           | Elfacent<br>martin<br>martin |                | DEFENDOG SPRAY                                                                                 | VIRBAC                      | FR/V/3362030<br>7/1990 | 10/07/1990 | Nationale              | Solution pour pulvérisation<br>cutanée         | Perméthrine                                                               | Chien                   | Sans objet                                                                                      |  |
|                           |                                                                                                    |                | DEHINEL COMPRIMES PELLICULES POUR<br>CHATS                                                     | KRKA                        | FR/V/7418975<br>1/2017 | 15/02/2017 | DCP, FR=EMC            | Comprimé pelliculé                             | Praziquantel, Pyrantel (sous forme d'embonate)                            | Chat                    | A ne délivrer que sur ordonnance,<br>Exonéré liste II pour certaines<br>présentations, Liste II |  |
|                           |                                                                                                    |                | DELTANIL 10 MG/ML SOLUTION POUR POUR-<br>ON POUR BOVINS ET OVINS                               | VIRBAC                      | FR/V/7338262<br>5/2013 | 19/04/2013 | DCP, FR=EMR            | Solution pour pour-on                          | Deltaméthrine                                                             | Bovins, Ovins           | A ne délivrer que sur ordonnance<br>devant être conservée pendant au<br>moins 5 ans             |  |
|                           |                                                                                                    | ×              | DELTATIC 0,636 G COLLIER MEDICAMENTEUX<br>POUR TRES PETITS CHIENS                              | VETPHARMA ANIMAL HEALTH     | FR/V/6977709<br>3/2019 | 14/02/2019 | DCP, FR=EMR            | Collier médicamenteux                          | Deltaméthrine                                                             | Chien                   | Sans objet                                                                                      |  |
|                           |                                                                                                    | ×              | DELTATIC 1,056 G COLLIER MEDICAMENTEUX<br>POUR PETITS ET MOYENS CHIENS                         | VETPHARMA ANIMAL HEALTH     | FR/V/1883651<br>6/2019 | 14/02/2019 | DCP, FR=EMR            | Collier médicamenteux                          | Deltaméthrine                                                             | Chien                   | Sans objet                                                                                      |  |
|                           |                                                                                                    | <u>}</u>       | DELTATIC 1,304 G COLLIER MEDICAMENTEUX<br>POUR GRANDS ET TRES GRANDS CHIENS                    | VETPHARMA ANIMAL HEALTH     | FR/V/4600444<br>8/2019 | 14/02/2019 | DCP, FR=EMR            | Collier médicamenteux                          | Deltaméthrine                                                             | Chien                   | Sans objet                                                                                      |  |
|                           |                                                                                                    |                | DELVOSTERON                                                                                    | INTERVET                    | FR/V/5547295<br>1/1982 | 15/04/1982 | Nationale              | Suspension injectable                          | Proligestone                                                              | Chatte, Chienne         | Sans objet                                                                                      |  |
|                           |                                                                                                    |                | DEMETHYL                                                                                       | VIRBAC                      | FR/V/4590900<br>3/1992 | 07/07/1992 | Nationale              | Suspension injectable                          | Méthylprednisolone (sous forme d'acétate)                                 | Chat, Chien             | A ne délivrer que sur ordonnance,<br>Liste I                                                    |  |
|                           |                                                                                                    | <u>}</u>       | DENAGARD 101,2 MG/ML SOLUTION POUR<br>ADMINISTRATION DANS L'EAU DE BOISSON<br>POUR LAPINS      | ELANCO                      | FR/V/7285167<br>8/2019 | 04/06/2019 | DCP, FR=EMR            | Solution à diluer pour solution<br>buvable     | Tiamuline (sous forme d'hydrogénofumarate)                                | Lapins                  | A ne délivrer que sur ordonnance<br>devant être conservée pendant au<br>moins 5 ans, Liste I    |  |
|                           |                                                                                                    |                | DENAGARD INJECTABLE 162,2                                                                      | ELANCO                      | FR/V/2551263<br>2/1984 | 07/03/1984 | Nationale              | Solution injectable                            | Tiamuline                                                                 | Porcins                 | A ne délivrer que sur ordonnance<br>devant être conservée pendant au<br>moins 5 ans, Liste I    |  |
|                           |                                                                                                    |                | DENAGARD SOLUTION BUVABLE                                                                      | ELANCO                      | FR/V/8213767<br>4/2006 | 03/02/2006 | Nationale              | Solution buvable                               | Tiamuline (sous forme d'hydrogénofumarate)                                | Dinde, Porcins, Poules  | A ne délivrer que sur ordonnance<br>devant être conservée pendant au<br>moins 5 ans, Liste I    |  |
|                           | man .                                                                                                    |                |                                                                                                |                             | FD 8 /0003035          |            |                        |                                                |                                                                           |                         |                                                                                                 |  |

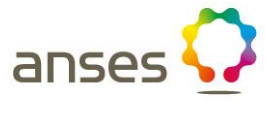